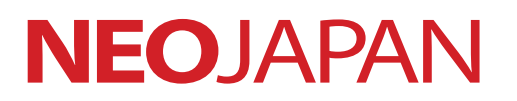

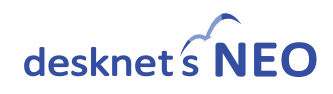

# 

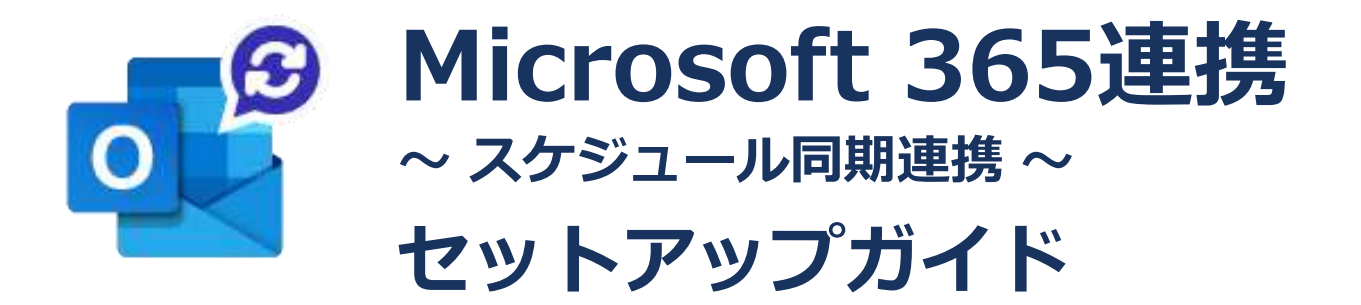

※ 本書は、「desknet's NEO V8.6 R1.x」以上をご利用の方向けのドキュメントとなります。

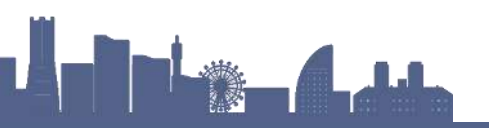

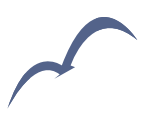

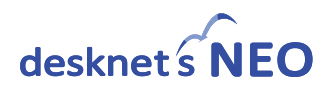

····· <u>5</u>

# Index

| 01 | はじめ    | <br><u>3</u> |
|----|--------|--------------|
| 1. | 概要     | <br><u>3</u> |
| 2. | 前提条件   | <br><u>3</u> |
| 3. | 本書の対象者 | <br><u>3</u> |
| 4. | 注意事項   | <br><u>4</u> |
| 5. | 登録商標   | <br><u>4</u> |
|    |        |              |

# 02 管理者による事前準備

| 1. | Microsoft 365連携 設定の流れ         | <u>5</u>   |
|----|-------------------------------|------------|
| 2. | 設定用のオプションメニューの作成              | <u>6</u>   |
| 3. | 初期設定を行う                       | · <u>7</u> |
| 4. | スケジュールの同期設定を行う                | <u>21</u>  |
| 5. | ユーザー毎のスケジュールの同期設定を行う          | <u>23</u>  |
| 6. | ユーザー向け設定用のオプションメニューの作成        | <u>25</u>  |
| 7. | 設備の連携設定を行う                    | <u>26</u>  |
| 8. | Microsoft 365関連のメニューを追加する(任意) | <u>28</u>  |

.....

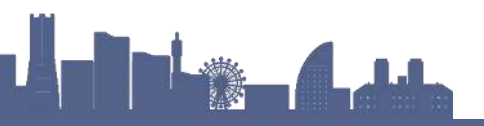

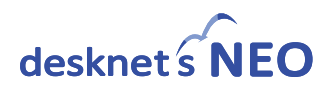

1 はじめに

#### 1. 概要

Microsoft 365連携とは、Microsoft 365のアカウントとdesknet's NEOのアカウントを紐づける ことで、 Microsoft 365のOutlook「予定表」とdesknet's NEO「スケジュール」を同期する連携 機能です。

その他、desknet's NEO ログイン画面に表示される [Microsoft 365でログイン] ボタンからログ インいただく事により、ポータルのメニューに配置(任意)した各Microsoft 365アプリケーショ ンにシングルサインオン(OAuth認証)いただく事も可能となります。

本書では、連携時の前提条件や注意事項と、グループウェアの管理者による設定の手順について 説明します。

## 2. 前提条件

Microsoft 365連携をご利用いただくには、下記の前提条件がございます。

 Microsoft 365連携を行うには、「Microsoft Entra ID (Azure AD)」と「Exchange Online」の両方が使用可能である必要があります。

ご契約中のプランが上記条件に該当していることを、ご確認ください。

#### 【Microsoft社 Webサイト】

< <u>https://learn.microsoft.com/ja-jp/office365/servicedescriptions/office-365-platform-service-description/office-365-plan-options</u>>

※「Microsoft 365 および Microsoft 365の各プランのサービスの可用性」の項で、 Microsoft 365プラットフォームとExchange Online が利用可能なプランであることが、 利用可能な条件となります。

- ・パッケージ版をご利用の場合、desknet's NEOのバージョンが「V7.0 R2.0」以上であること。
- パッケージ版をご利用の場合、 desknet's NEOのサーバーがSSL( https://~ で始まるURL)
   に対応していること。
- パッケージ版をご利用の場合、desknet's NEOのサーバーから以下のURLに対しアクセスが可能であること。

https://graph.microsoft.com/~ https://login.microsoftonline.com/~

• Microsoft 365ならびAzureについて理解していること。

# 3. 本書の対象者

以下の利用者を対象としています。

- desknet's NEOシステム管理者アカウント
- Microsoft 365グローバル管理者アカウント

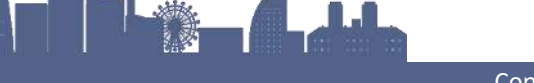

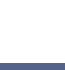

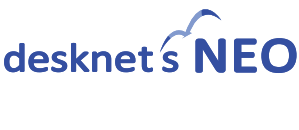

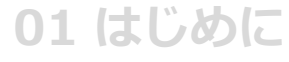

### 4. 注意事項

必ず下記注意事項を確認し、ご了承頂いた上で ご利用頂きます様、お願い申し上げます。

#### 【本書の記載に関する注意事項】

- 本書内で記載されている外部URLは、2025年1月1日 現在のものです。また、本書内の Microsoft 365、Azure に関する画面および説明は2025年1月1日現在のものです。
- Azureの画面構成や前提条件のプランに関する内容は、お客様のご利用状況やMicrosoft 社の 仕様変更等により実際の画面やサービスと同一でない場合がございます。
- Azure設定に関して、本連携機能に関する部分以外(本書掲載内容の範囲外)のお問い合わせは、お答えできない場合がございます。

#### 【ディスク容量に関する注意事項】

 スケジュールに添付されたファイルの同期をする設定にした場合、それらのファイルも desknet's NEOのサーバー内に保存(同期)されます。
 その為、クラウド版desknet's NEOをご利用の場合は、ディスク使用容量を消費するため、 契約容量超過にご注意ください。

#### 【機能に関する注意事項】

- 本書のスケジュール同期は Web版 Outlook の使用を前提としております。
   そのため、同期したスケジュールは Outlookクライアントアプリ では「予定」ではなく
   「会議」として登録されますが、こちらは仕様となります。
- desknet's NEOと連携している Microsoft 365のアカウントがロックされた場合、そのアカ ウントを使用してのシングルサインオンは出来なくなります。その際でも、 desknet's NEO のアカウントを使用して、desknet's NEOへのログインは可能です。
- その他、下記「制限事項(Microsoft 365連携)」をご一読ください。
   < <u>https://www.desknets.com/neo/requirement/limit\_o365sync.html</u> >

#### 5. 登録商標

本書に掲載されている商品またはサービスなどの名称は、各社の商標または登録商標です。

- Microsoft AzureおよびMicrosoft Entra IDは、米国Microsoft Corporationの米国および、その 他の国における登録商標または商標です。
- Windows、Microsoft、Outlook、Word、Excel、PowerPoint、Office 365、Edge、および各 製品のロゴは、Microsoft Corporationの米国及びその他の国における商標または登録商標です。
- その他会社名、各製品名は、一般に各社の商標または登録商標です。

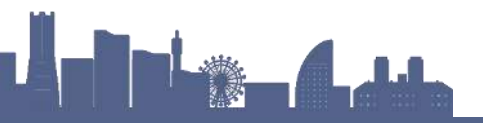

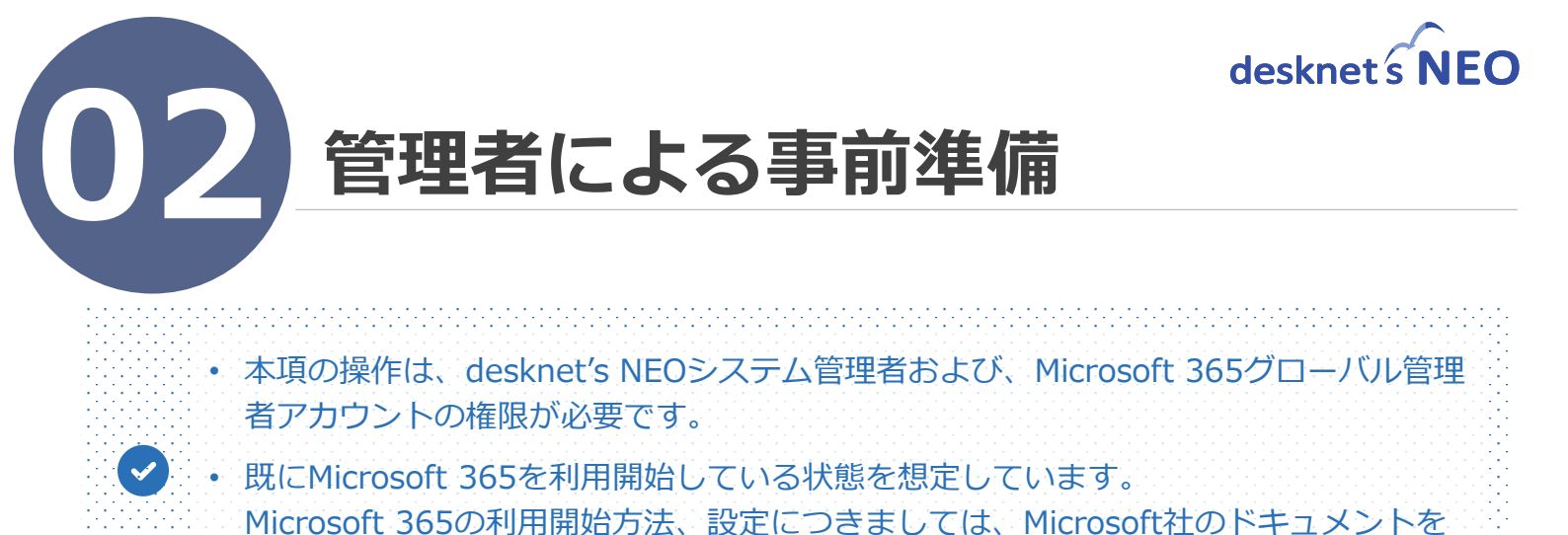

### 1. Microsoft 365連携 設定前の確認事項

Microsoft 365連携の設定を行う前に、desknet's NEOシステム管理者の下記操作画面が設定され ているか<mark>確認</mark>してください。

#### A)

ご確認ください。

B)

【パッケージ版/クラウド版をご利用の場合】 「管理者設定 > システム管理 > URLと基本認証の設定」の項目「アクセスURL(内部)」、 「本体」が入力されているか。

| 🙀 管理者設定 > システム語                               | 定                                                                 | 設定機能:                                                    | 管理者設定 🗸 🦿                                      |
|-----------------------------------------------|-------------------------------------------------------------------|----------------------------------------------------------|------------------------------------------------|
| ★ 変更                                          |                                                                   |                                                          |                                                |
| URLと基本認証の設定                                   | 定                                                                 |                                                          |                                                |
| アクセスURL(内部) :                                 | 本体(*): https://documents.com/com/com/com/com/com/com/com/com/com/ | gi-bin/dneo /dn<br>設定されている場合は、以下の<br>「Microsoft 3<br>した際 | eo.cgi<br>「ユーザーID」と「パス<br>65でログイン」<br>&に使用します。 |
| オンラインヘルス<br>・ <u>https://www.c</u>            | プ掲載箇所(URLと基本認証を設定する<br>desknets.com/neo/help/ja_JP/admin/set      | )<br>t/004.html#set75                                    |                                                |
| <b>【パッケージ版をごれ</b><br>プロキシサーバーを和<br>設定」の設定を行って | <b>判用の場合】</b><br>利用されている場合、「管理者設定:<br>てください。                      | > システム管理 > 〕                                             | プロキシサーバー                                       |
| オンラインヘルス                                      | プ掲載箇所(プロキシサーバーの設定を                                                | 行う)                                                      |                                                |
| <ul> <li><u>https://www.c</u></li> </ul>      | desknets.com/neo/help/ja_JP/admin/set                             | t/004.html#set49                                         |                                                |
|                                               |                                                                   |                                                          |                                                |

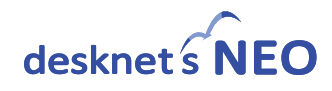

### 2. 設定用のオプションメニューの作成

管理者向けの「Microsoft 365」の設定を行う画面を表示するための、オプションメニューを作成 します。

- ① ご利用中のdesknet's NEOにシステム管理者ユーザーでログインしてください。
- ② 管理者設定 > メニュー設定 > オプションメニュー設定へ移動し、【オプションメニューの追加】ボタンを押してください。

| 🙀 管理者設定  | > 蓮用設定 > メニュー設定 > オプションメニュー設定 設定機能: 管理者設定 >                   | 4    |
|----------|---------------------------------------------------------------|------|
| •        |                                                               |      |
| メニュー基本設定 | 2 パレットメニュー設定 共通パレットメニューデザイン設定 desknet's NEOメニュー設定 オプションメニュー設定 |      |
| オプションメコ  | ユーの追加 表示順変更   削除 合                                            | ≧14件 |
| - 表示     | メニュー名/URL                                                     |      |
|          | , +f ++++ ⊾☆□                                                 |      |

③ 下記の必要事項を入力し [追加] ボタンをクリックしてください。

| 🔅 管理者設定 > 運用設定 > メニュー設定 > オプションメニュー設定                  | 設定機能: 管理者設定 🗸 🤺                                                                                 |
|--------------------------------------------------------|-------------------------------------------------------------------------------------------------|
| 追加キャンセル                                                | A                                                                                               |
| オプションメニューの追加<br>メニュー名(*):<br>【管】Microsoft 365連携設定<br>1 | 」デフォルトで「https;//」が入っていますが、<br>  全て消して「zo365set.cgi」または<br>  「zo365set.exe」 <b>のみ</b> を入力してください。 |
| アクセス権設定: ユーザーノ組織/ロール選択 Administrators (…               | 3                                                                                               |

| 項目       | 入力値                                                                                                    |
|----------|----------------------------------------------------------------------------------------------------|
| ❶メニュー名   | 任意のメニュー名を入力します。<br>" <b>【管】Microsoft 365連携設定</b> " 等、判別しやすい名称を推奨。                                                                                           |
| 2URL     | お使いのサーバーがLinuxの場合<br><b>zo365set.cgi</b><br>お使いのサーバーがWindowsの場合<br><b>zo365set.exe</b><br>のみ入力してください。<br><u> クラウド版の場合は、Linux(zo365set<b>.cgi</b>)となります。</u> |
| ③アクセス権設定 | 「Administrators」ロールを設定します。                                                                                                    |

④ 「オプションメニュー設定」で作成したオプションメニューをポータル画面のメニューや、 画面左端のパレットメニュー上に配置してください。

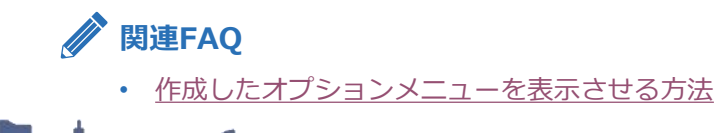

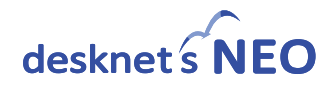

### 3. 初期設定を行う

Microsoft Azureへの設定追加や、Microsoft 365との連携のための設定値を保存します。

① 「<u>2.設定用のオプションメニューの作成</u>」で作成したオプションメニューをクリックすると、 Microsoft 365連携の「初期設定」画面が表示されます。 先ず初めに、下記のラジオボタン部分を「使用しない」から「使用する」に変更してください。

| メニュー<br>(管) Microsoft 3            | <b>ル</b><br>スケジュール               | ToDo                    | <b>シ</b> ェブメール              |      |  |
|------------------------------------|----------------------------------|-------------------------|-----------------------------|------|--|
| •                                  |                                  |                         |                             |      |  |
| 初期設定共通設定                           | ユーザー情報連携設定                       | 備情報連携設定                 |                             |      |  |
| 変更                                 |                                  |                         |                             |      |  |
| 初期設定                               |                                  |                         |                             |      |  |
| ここでは、desknet's<br>Microsoft 365との連 | NEOとMicrosoft 36.<br>携を設定すると、以1  | 携するための設定<br>とが行えます。     | きを行います。                     |      |  |
| スケジュールデータを<br>Microsoft 365にログ     | をMicrosoft 365の<br>インした状態で、Micro | が定表」と同期<br>₀ft 365アプリケー | iすることができます。<br>ションを起動することがて | きます。 |  |
| desknet's NEO & Mi<br>○ 使用する 」 ● 使 | crosoft 365連携を使用<br>用しない         | しますか?                   |                             |      |  |

 次にWindows Azureロゴの右横にあるリンク「Azureにログインしてアプリを登録する」を クリックしてください。

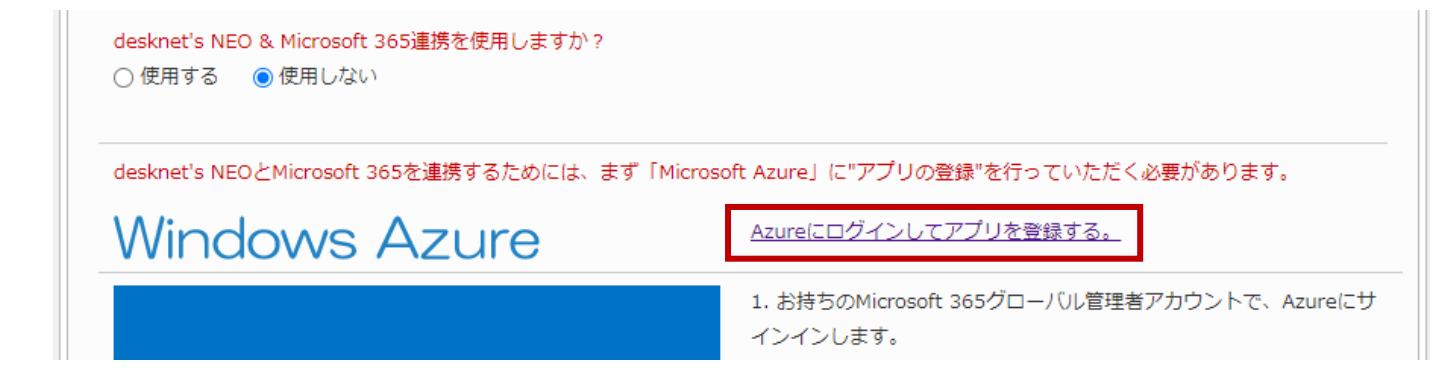

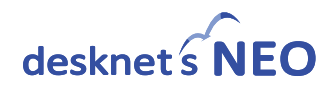

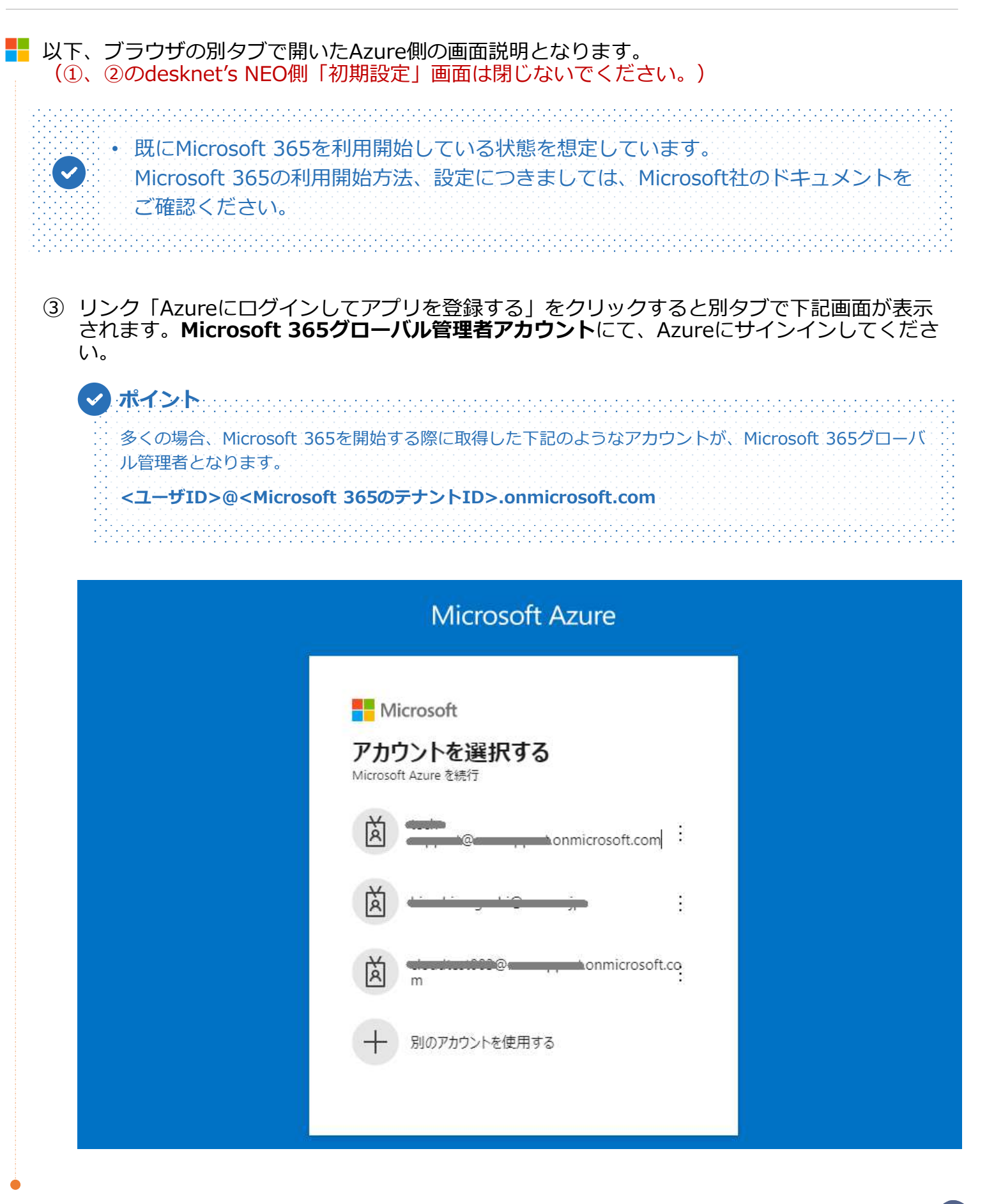

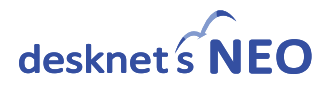

#### ④ サインインすると下記画面が表示されますので、「Microsoft Entra ID」をクリックしてく ださい。 Microsoft Azure P リソース、サービス、ドキュメントの検索(G+/) 🧔 Copilot Azure ALDICE! サブスクリプションをお持ちでない場合は、次のオプションをご確認ください。 Azure の無料試用版から開始する 学生特典にアクセスする Microsoft Entra ID の管理 Microsoft Entra ID を使用して、アクセスを管理し、スマート ポ リシーを設定し、ゼキュリティを強化します。 Azure の製品とサービスに使用できる 200 ドルの無料クレジット を取得できるだけでなく、人気の無料サービスを 12 か月間利用 教育機関ステータスの確認後、無料のソフトウェアまたは Azure クレジットを取得するか、Azure Dev Tools for Teaching にア できます。 開始 クセスしてください。 エクスプローラー 詳細ば ビュー 詳細 ぴ Azure サービス + $\rightarrow$ ヘルプとサポート リソースの作成 すべてのリソース その他のサービス Microsoft App Service Entra ID ra Connec Microsoft リソース Entra ID 最近 お気に入り 名前 種類 最終表示日 ⑤ 画面左側サブメニューにある「アプリの登録」をクリックします。 Microsoft Azure アリソース、サービス、ドキュメントの検索(G+/) Copilot ホームン ● 株式会社ネオジャパン | 概要 × + 追加 \vee 🐵 テナントの管理 🔃 新香情報 🛛 🗔 プレビュー機能 📗 👰 フィードバックがある場合 🗠 ¥. 4 0 概要 ① Microsoft Entra には、ID およびアクセス管理のすべてのニーズを管理するための、よりシンプルな統合環境があります。新しい Microsoft Entra 管理センターをお拭しください。IE ■ プレビュー機能 概要 監視中 プロバティ 推奨事項 セットアップガイド ※ 問題の診断と解決 ∨ 管理 ● テナントの検索 R 7-H-基本情報 🄉 グループ 🕕 External Identities 名前 株式会社ネオジャパン ユーザー 21 🚨 ロール管理者 テナントル グループ 11 ▲ 管理単位 プライマリ ドメイン Conmicrosoft.com アプリケーション 41 👍 代理管理者パートナー Iンタープライズ アプリケ・ ション ライセンス Microsoft Entra ID Free デバイス 16 💷 デバイス アラート アプリの登録 ■ アプリの登録 移行する (A) Identity Governance A の影響を避けるために、2025 年 9 月まで アプリケーション プロキシ に認証方法を従来の MFA および SSPR ポリシーから This module is deprecated and will retire in April 2025. Temporary outages for MSOnline PowerShell will occur between January and March 2025. カスタム セキュリティ属性 移行してください 🍰 ライセンス 詳細情報口 詳細情報 四 シ テナント間回期 Microsoft Entra Connect マイフィード

📰 ከスタムドメイン名

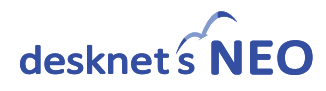

⑥ 画面上部の「**+新規登録」**をクリックします。

| ホーム > 株式会社ネオジャパン                   | 十 新規登録                                                                                                    |                                                      |                                  |
|------------------------------------|----------------------------------------------------------------------------------------------------|------------------------------------------------------|----------------------------------|
| 株式会社ネオジャル                          | ペン   アプリの登録                                                                                                    |                                                      |                                  |
| ×.                                 | < 十 新規登録 ⊕ エンドポイント 🗶 トラブルシューティング 🕚 最新の情報に更見                                                                                                    | ಗ 🚽 ダウンロード 📾 プレビュー機能 🛛 📈 フィードバン                      | クがある場合                           |
| 0 概要                               | -                                                                                                    |                                                      |                                  |
| 💶 プレビュー機能                          | 2020年6月30日以降、Azure Active Directory 認証ライブラリ (ADAL) 時よび サカンデオン 地名国际 パッティー レーマー・レーマー・レーマー・レーマー・レーマー・レーマー・レーマー・レーマ                                                                                                    | Azure Active Directory Graph に初しい機能はもう追加されませ         | ん。テクニカル サポートとセキュリティ更新プログラムは今後も提供 |
| × 問題の診断と解決                         | Chiefy Jr. Hate Entry Dry 72Aladethon and the Vy Vy Tory 2. Mich obour role of                                                                                                    | 223 (wown) 1250, with grant graph in 227/00-13.96940 | 80.05.8 · 5 <u>+1011248</u>      |
| ~ 管理                               | すべてのアプリケーション 所有しているアプリケーション 削除されたアプリケーショ                                                                                                    | 5                                                    |                                  |
| 🊨 ユ−ザ−                             |                                                                                                    |                                                      |                                  |
| 🌆 ヴループ                             | ○ 表示名またはアプリケーション (クライアント) ID を入力し始めると結果がフィー・                                                                                                    | *マフィルターの追加                                           |                                  |
|                                    |                                                                                                    |                                                      |                                  |
| External Identities                | and the second second |                                                      |                                  |
| 🕕 External Identities<br>🤱 ロールと管理者 | 3 個のアプリケーションが見つかりました<br>表示名 ↑.                                                                                                    | アプリケーション (クライアント) ID                                 | 作成日 ↑1 証明書とシークレット                |

#### ⑦ 必要事項を入力し、**[登録] ボタン**をクリックします。

| Microsoft Azure                       | ノ <sup>ロ</sup> リソース、サービス、ドキュメントの検索 (G+/)                           | 🐶 Copilot | ۶.         | Q.  | ۲   | 0  | R   |         |
|---------------------------------------|--------------------------------------------------------------------|-----------|------------|-----|-----|----|-----|---------|
| ーム > 株式会社ネオジャパン   アプリの登録 >            |                                                                    |           |            |     |     |    |     |         |
| プリケーションの登録                            |                                                                    |           |            |     |     |    |     | ×       |
|                                       |                                                                    |           |            |     |     |    |     |         |
| 名前                                    |                                                                    |           |            |     |     |    |     |         |
| のアプリケーションのユーザー向け表示名 (後で変更できま          | す)。                                                                |           |            |     |     |    |     |         |
| Microsoft365連携_v86 (1)                | ×                                                                  |           |            |     |     |    |     |         |
|                                       |                                                                    |           |            |     |     |    |     |         |
| ポートされているアカウントの種類                      |                                                                    |           |            |     |     |    |     |         |
| のアプリケーションを使用したりこの API にアクセスしたりで       | きるのはだれですが?                                                         |           |            |     |     |    |     |         |
| ) この組織ディレクトリのみに含まれるアカウント (株式会         | 社ネオジャパン のみ - シングル テナント) 2                                          |           |            |     |     |    |     |         |
| ) 任意の組織ディレクトリ内のアカウント (任意の Micro       | soft Entra ID テナント - マルチテナント)                                      |           |            |     |     |    |     |         |
| ) 任意の組織ディレクトリ内のアカウント (任意の Micro<br>ど) | doft Entra ID テナント - マルチテナント) と彼人用の Microsoft アカウント (Skype, Xbox な |           |            |     |     |    |     |         |
| ) 個人用 Microsoft アカウントのみ               |                                                                    |           |            |     |     |    |     |         |
| - 枳に関する詳細                             |                                                                    |           |            |     |     |    |     |         |
|                                       |                                                                    |           |            |     |     |    |     |         |
| ダイレクト URI (省略可能)                      |                                                                    |           |            |     |     |    |     |         |
| ーザー認証が成功すると、この URI に認証応答を返しま          | す。この時点での指定は省略可能で、後ほど変更できますが、ほとんどの認証シナリオで値が必要と                      |           |            |     |     |    |     |         |
| 20ます。                                 |                                                                    |           |            |     |     |    |     |         |
| Web V https://@                       | uliaan and and and cgi-bin/dneo/za365con 🗸 🚺                       |           |            |     |     |    |     |         |
|                                       |                                                                    |           |            |     |     |    |     |         |
|                                       |                                                                    |           |            |     |     |    |     |         |
|                                       |                                                                    |           |            |     |     |    |     |         |
|                                       |                                                                    |           |            |     |     |    |     |         |
| 『美に使用しているアプリをこちらで登録します。ギャラリー 、        | アプルと組織外の他のアプリを「エンタープライズ アプリケーション」から追加して統合します。                      |           |            |     |     |    |     |         |
| ジェオスと Microsoft ブラットフォーム ポルシーに同意した    | 245 tubita -a                                                      |           |            |     |     |    |     |         |
|                                       |                                                                    |           |            |     |     |    |     |         |
| 登録                                    |                                                                    |           |            |     |     |    |     |         |
|                                       |                                                                    | X         | < <b>1</b> | +-  | /古/ | 万倍 | ۲≡۲ | い+か~ ここ |
|                                       |                                                                    | *         | · 八        | רר. | 旧し  | ノ円 | 午前  | ロムスパーン  |
|                                       |                                                                    |           |            |     |     |    |     |         |
|                                       |                                                                    |           |            |     |     |    |     |         |
|                                       |                                                                    |           |            |     |     |    |     |         |

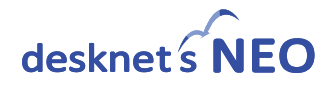

| 項目                                                                                                    | 入力値                                                                                                    |
|----------------------------------------------------------------------------------------------------|----------------------------------------------------------------------------------------------------|
| <ol> <li>12</li> <li>12</li> <li>12</li> <li>14</li> <li>14</li> <li></li></ol> | 任意の名前を入力します。<br>※"Microsoft365 連携" 等、分かりやすい名称を推奨します。                                                                                                    |
| ②サポートされている<br>アカウントの種類                                                                                                    | <b>「この組織ディレクトリのみに含まれるアカウント(●●のみ - シングル テナント)</b> 」を<br>選択します。<br>※デフォルト設定                                                                                                    |
| 3<br>リダイレクトURI<br>(省略可能)                                                                                                    | <ul> <li>・ブルダウンメニュー(プラットフォームの選択)を「Web」</li> <li>・リダイレクトURI</li> <li>くお使いのサーバーがLinuxの場合&gt;<br/>https://(ご利用desknet's NEOドメイン)/cgi-bin/dneo/zo365connect.cgi</li> <li>くお使いのサーバーがWindowsの場合&gt;<br/>https://(ご利用desknet's NEOドメイン)/scripts/dneo/zo365connect.exe</li> <li>※ リダイレクトURI(は"HTTPS"で始める必要があります。</li> <li>※ ご利用のdesknet's NEO側 Microsoft 365連携「初期設定」画面の4番目にも<br/>設定値が表示されますので、コピーしAzure側にペーストするか、上記を手入力く<br/>ださい。</li> </ul> |

 アプリの作成が正常に完了すると、作成したアプリの情報画面が表示されます。
 「アプリケーションID(クライアントID)」、「ディレクトリID(テナントID)」の値を コピーしてください。

| Microsoft365連拐                                                                  | _V86 * ···                                            |                                                  |                            |                              |                |
|---------------------------------------------------------------------------------|-------------------------------------------------------|--------------------------------------------------|----------------------------|------------------------------|----------------|
| 1.<br>1.<br>1.<br>1.<br>1.<br>1.<br>1.<br>1.<br>1.<br>1.<br>1.<br>1.<br>1.<br>1 | 📄 削除 🕀 エンドボイント 🐷 プレビュー機                               | 16                                               |                            |                              |                |
| 5要                                                                              | 🕤 少しお時間があれば、Microsoft ID プラットフォ                       | ーム (以前は開発者向け Azure AD) に限                        | するフィードバックをせひお寄せください。 →     |                              |                |
| フイックスタート                                                                        |                                                       |                                                  |                            |                              |                |
| 11台アンスタント<br>問題の診断と解決                                                           | へ 基本<br>ホーク ・ Microsoft 26                            | STATE VES                                        | カラノマントの資源信頼                | ・評問書またけシニカレットの注加             |                |
| 目理                                                                              | アプリケーション (クライアントー:                                    |                                                  | リダイレクト URI                 | : 1個の Web. 0 個の SPA. 0       | 個のパブリック クライアント |
| ナボート + トラブルシューティング                                                              | オプジェクト ID : *********                                 | NAME AND ADDRESS OF                              | アプリケーション ID の URI          | : <u>アプリケーション ID URI の追加</u> |                |
|                                                                                 | ディレクトリ (テナント) ID : ********************************** | <b>ана (2010) - 2010 - 2</b><br>Д. <del>Д.</del> | ローカル ディレクトリでのマネー           | : <u>Microsoft365連携 v86</u>  |                |
|                                                                                 | A AL JAN SONTINO AN HAT                               | 表示名                                              | : <u>Microsoft365連持</u>    | <u>5 v86</u>                 | クリップボードにコピ     |
|                                                                                 |                                                       | アプリケーション (クライ                                    | (アント····: education - educ |                              |                |
|                                                                                 |                                                       | オプジェクト エロ                                        |                            |                              |                |

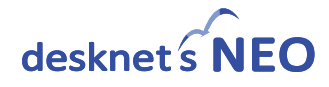

#### ⑨ desknet's NEO側 Microsoft 365連携「初期設定」画面の5番目に移動し、⑧でコピーした 「アプリケーションID(クライアントID)」、「ディレクトリID(テナントID)」の値を ペーストしてください。

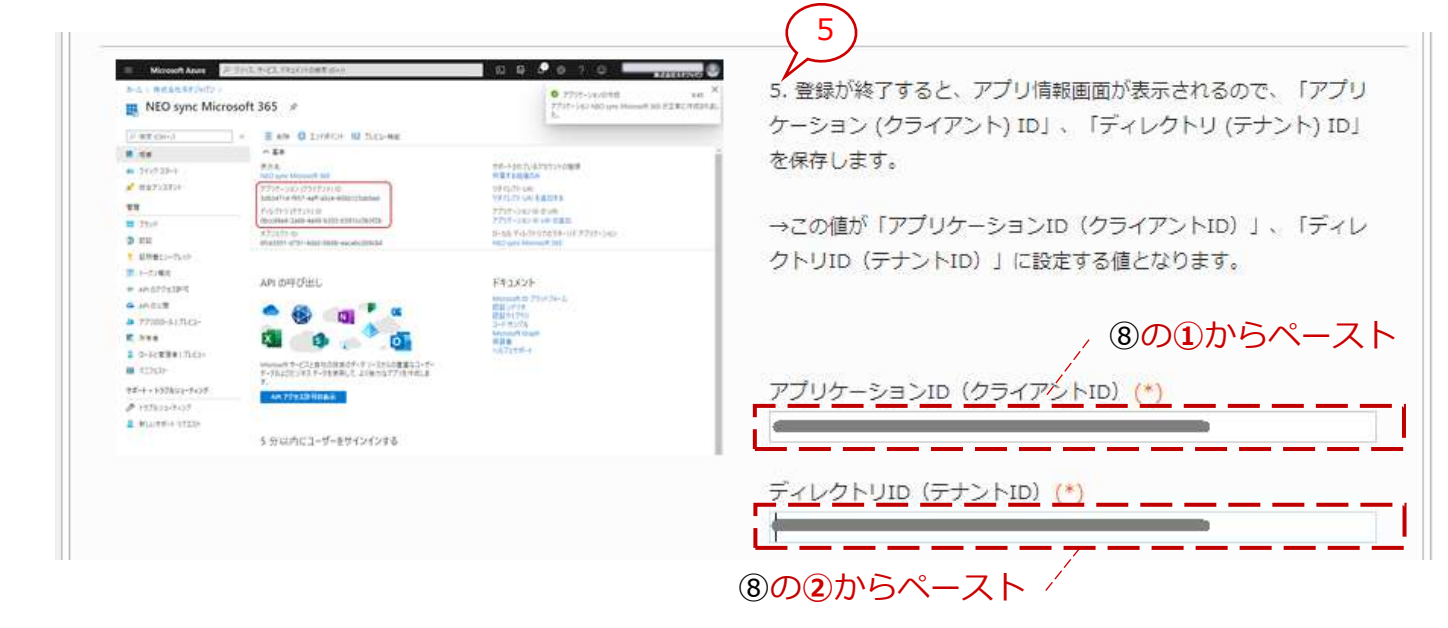

1 Azureの画面に戻り、画面左部のメニューから「管理」の下にある「認証」をクリックします。

| -D > 983/02114/4/22/D > 1/2/90                      | HERE / MICHODICODEEDS_VOD                                                                                                    |                   |              |  |
|-----------------------------------------------------|----------------------------------------------------------------------------------------------------|-------------------|--------------|--|
| Microsoft365連携                                      | 5v86   認証 ∞ …                                                                                                    |                   |              |  |
| (成案) C (                                            | 一戸 フィードバックがある場合                                                                                                    |                   |              |  |
| 概要                                                  |                                                                                                    |                   |              |  |
| クイックスタート                                            | プラットフォーム構成                                                                                                    |                   |              |  |
| 統合アシスタント                                            | このアプリケーションが対象としているブラットフォームまたはテバイスによっては、リダイレクト URI、特定の認証設定、プラットフォー<br>フィールドなど追加機成が必要となる場合があります。                                                                                                    | ムに特有の             |              |  |
| 問題の診断と解決                                            |                                                                                                    |                   |              |  |
| 管理.                                                 | + <u>777777-200</u> m                                                                                                    |                   |              |  |
| ブランド化ナブロパティ<br>・・・・・・・・・・・・・・・・・・・・・・・・・・・・・・・・・・・・ | L Course                                                                                                    | 66-6 75 h         | Stauber III  |  |
| -) KH                                               | Web                                                                                                    | 9499 A9-P         | r+nxyr©, ∭   |  |
| 111日本になっています。                                       | 2-72 S E71 ET                                                                                                    | に入れてロダイン サーバーに送信  | するリダイレクト URI |  |
| <ul> <li>API のアクセス許可</li> </ul>                     |                                                                                                    | 年/田)日·R ①         | 2.5          |  |
| API の2)問                                            | https:/                                                                                                    |                   |              |  |
| א-ם ולד 🔣                                           | URIの追加                                                                                                    |                   |              |  |
| A 所有者                                               |                                                                                                    |                   |              |  |
| ▲ ロールと管理者                                           | フロントチャネルのログアウト URL                                                                                                    |                   |              |  |
|                                                     | ここでは、アプリケーションガユーザーのセッション データをクリアするように要求を送信します。これは、シングル サインアウトが正常<br>トットーン要求す                                                                                                    | に動作する             |              |  |
| サポート + トラブルシューティング                                  | All https://example.com/locout                                                                                                    | ~                 |              |  |
|                                                     | The cost of a manufacture of the sec                                                                                                    |                   |              |  |
|                                                     | 暗黙的な許可およびハイブリッドフロー                                                                                                    |                   |              |  |
|                                                     | 承述エンドポイントが当該トークンを表示します。アプリケーションにシングルページアーギデクチャ(SPA)があり、永認コードフ<br>ていない場合。または asoscipte で Web API をを卸する場合は、アグレス トークンと ID トークンの両方を登択します。)<br>証を使用する ASRNET Core Web アプリや他の Web アプリでは、ID トークンのみを選択します。トークンの詳細情報。 | コーを使用し<br>しイブリッド認 |              |  |
|                                                     | 承認エンドポイントによって発行してほしいトークンを選択してください。                                                                                                    |                   |              |  |
|                                                     | □ アクセストークン (暗黙的なフローに使用)                                                                                                    |                   |              |  |
|                                                     | <i>保存</i> 勧選                                                                                                    |                   |              |  |

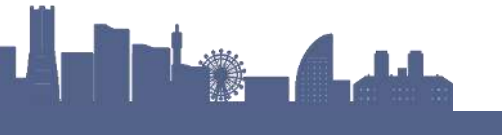

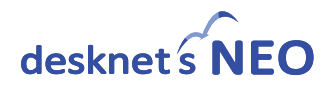

① 表示された画面の「リダイレクトURI」の値をコピーします。

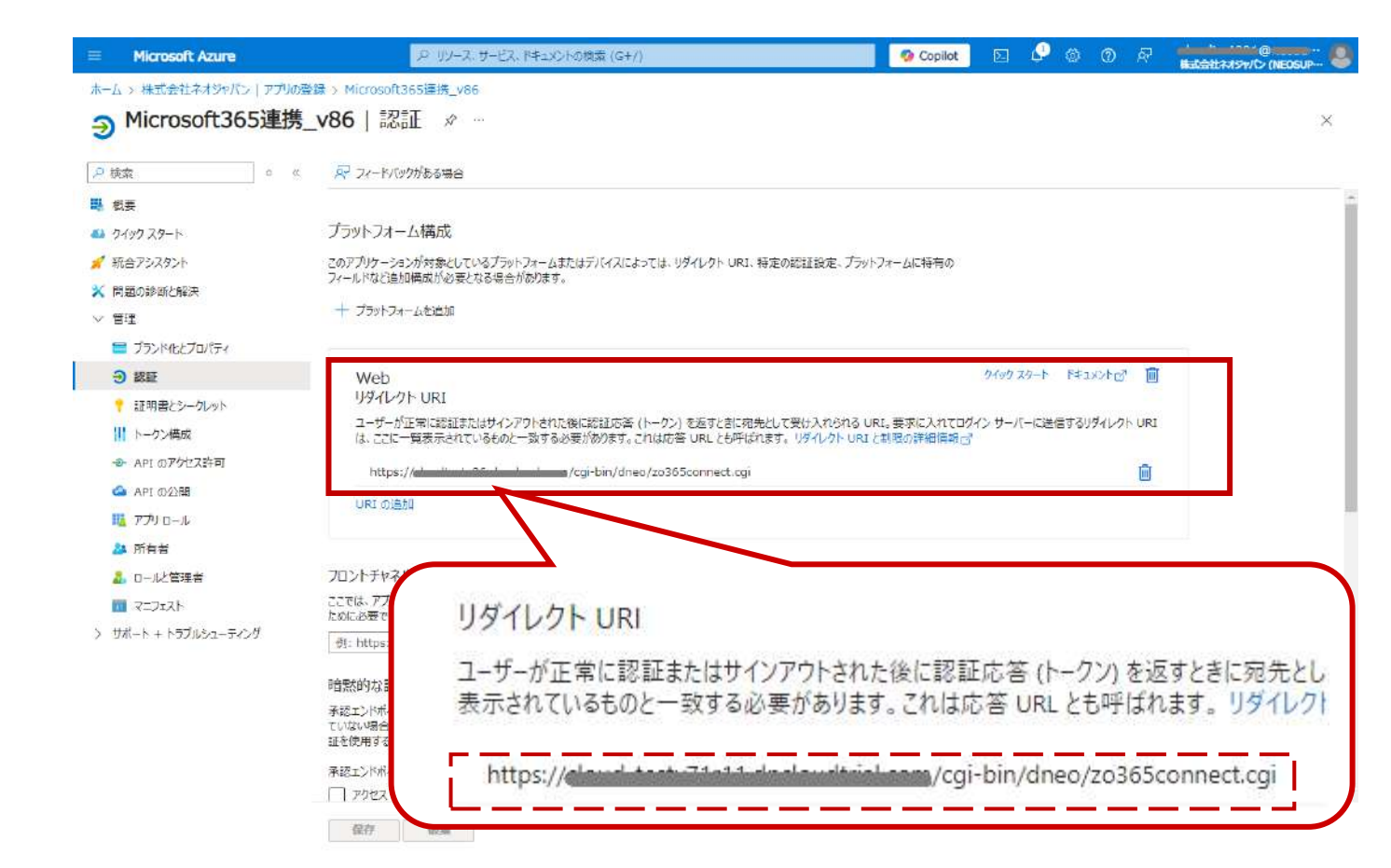

 ② desknet's NEO側 Microsoft 365連携「初期設定」画面の6番目に移動し、①でコピーした 「リダイレクトURI」の値をペーストしてください。

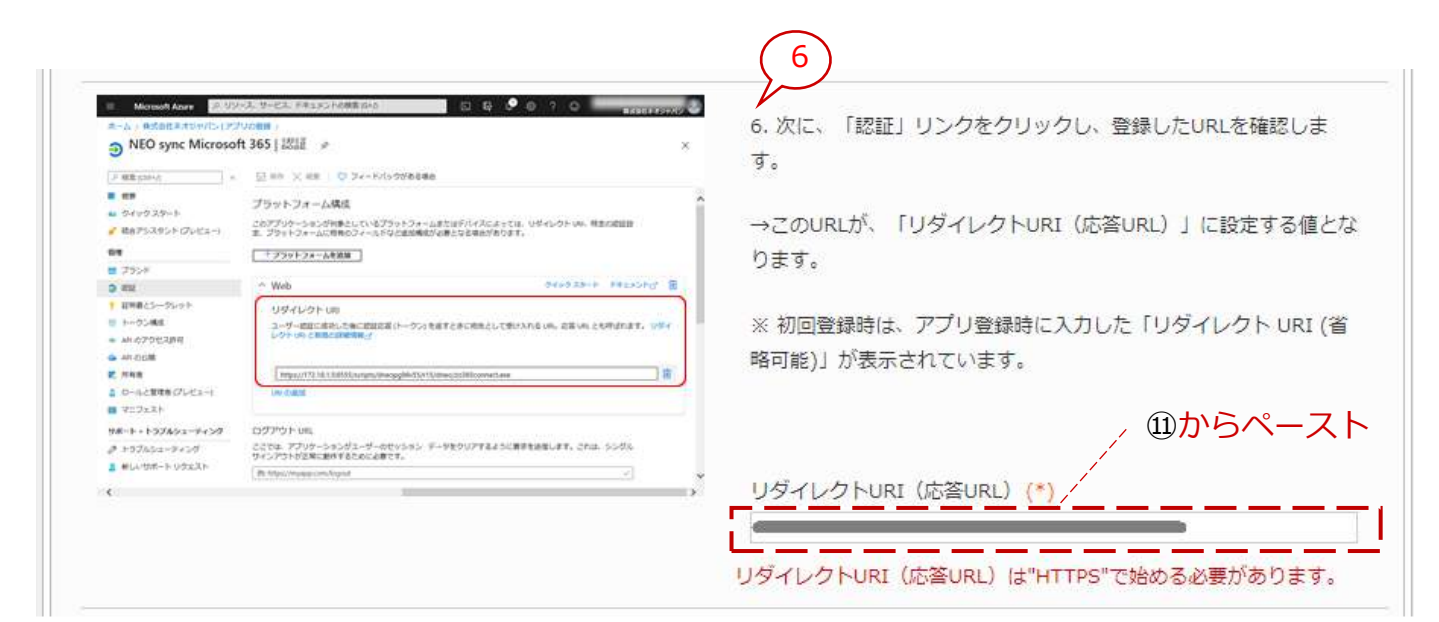

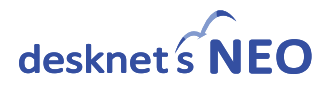

#### Azureの画面に戻り、画面左部のメニューから「管理」の下にある「証明書とシークレット」 をクリックします。

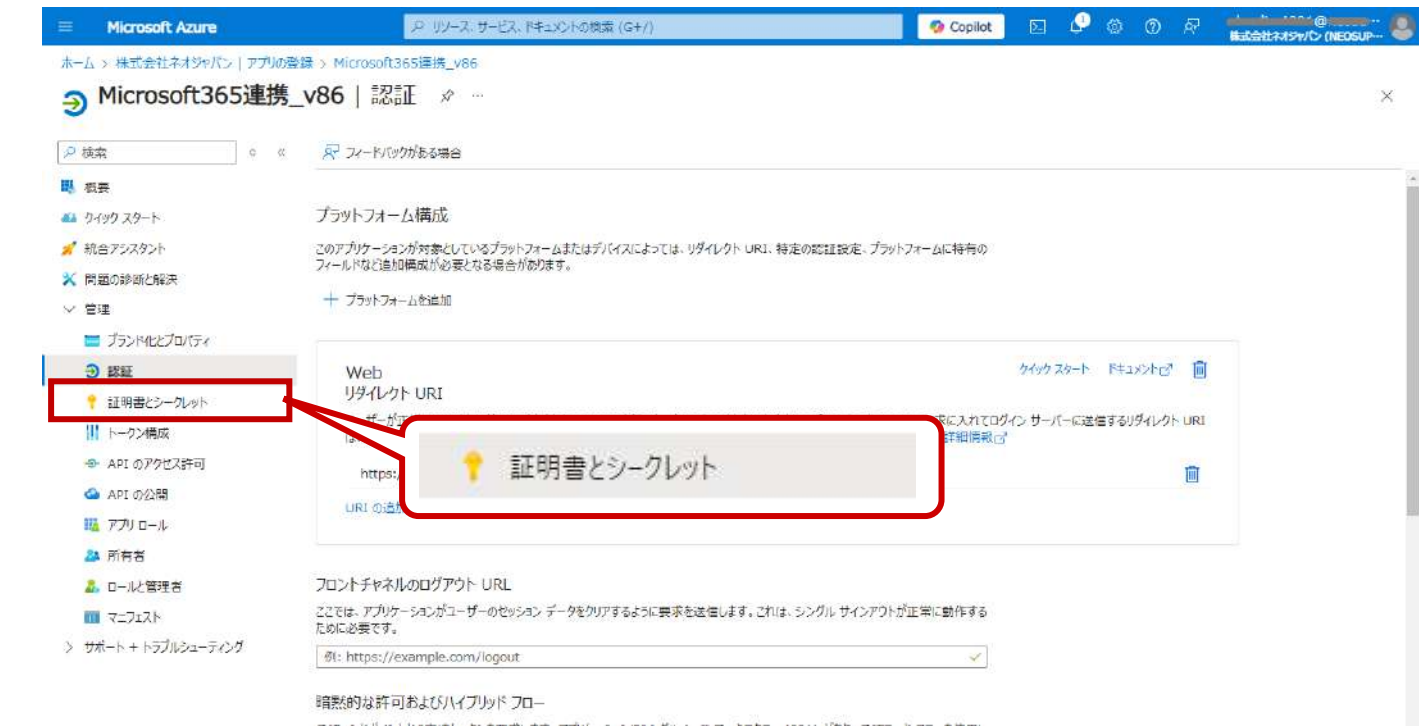

#### ④ 「+新しいクライアント シークレット」をクリックします。

| Microsoft Azure      | アリソース・サービス、ト                        | キュメントの検索 (G+/)         |                    | 🤣 Copilot                   | 5.      | P 4   | 0    | Æ     | HLASHANSY/C (NEOSUP- |
|----------------------|-------------------------------------|------------------------|--------------------|-----------------------------|---------|-------|------|-------|----------------------|
| ホーム > 株式会社ネオジャパン アプ  | Jの登録 > Microsoft365運携_v86           |                        |                    |                             |         |       |      |       |                      |
| ↑ Microsoft365連      | <b>劈_v86</b>   証明書とシークレ             | ット ター··                |                    |                             |         |       |      |       | >                    |
| ₽検索    ○             | ≪ ₽ フィードバックがある場合                    |                        |                    |                             |         |       |      |       |                      |
| ■ 概要                 |                                     |                        |                    |                             |         |       |      |       |                      |
| 🔒 クイック スタート          | 資格情報は、Web アドレスの指定が可能な               | 場所で (HTTPS スキーマを使      | 用して) トークンを受信する際に、  | 機密性の高いアプリケーションが影<br>をを動かします | SEEサービス | に対して自 | 身を識別 | できるよう | にするための               |
| 続合アシスタント             | CANCAS CONTRACTOR OF CALERY ALCONDE |                        | シント・ビックイ) 町明石で大ノビビ | C01 E1690 9-3 *             |         |       |      |       |                      |
| ★ 問題の診断と解決           |                                     |                        |                    |                             |         |       |      |       | ~                    |
| ~ 管理                 | ⑦ アブリケーション登録証明書、シーケルッ               | ト、フェデレーション資格情報は、下      | *** 十新い            | ハクライアント シー                  | -71     | ット    |      |       | ~                    |
| 🚍 ブランド4ヒとプロパティ       |                                     | NATEN SAMATA A 2008/03 |                    |                             |         |       |      |       |                      |
|                      | 証明吉(0) クライアント シークレット                | (0) フェテレーション資格         | 時報(こ)              |                             |         |       |      |       |                      |
| 7 証明書とシークレット         | トークンの要求時にアプリケーションが自身の               | ) ID を証明するためにが         | ニッス子列です。アプリケーショ    | に) パスワードと呼ばれることもあり          | ます。     |       |      |       |                      |
| トークン構成               | 十 新しいクライアント シークレット                  |                        |                    |                             |         |       |      |       |                      |
| → APIのアクセス許可         | 5088                                | 有效期期                   | <b>(B</b> ()       | ۵,                          | -nak TI | 0     |      |       |                      |
| 🚳 API の公開            |                                     | TADIA                  |                    |                             | 10111   |       |      |       |                      |
| 🏨 דרי מ-גע           | このアプリケーションのクライアント シークレッ             | トは作成されていません。           |                    |                             |         |       |      |       |                      |
| 🎎 所有者                |                                     |                        |                    |                             |         |       |      |       |                      |
| 2. ロールと管理者           |                                     |                        |                    |                             |         |       |      |       |                      |
|                      |                                     |                        |                    |                             |         |       |      |       |                      |
| > サポート + トラブルシューティング |                                     |                        |                    |                             |         |       |      |       |                      |

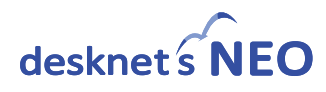

(5) 必要事項を入力し [追加] ボタンをクリックします。

| = Microsoft Azure            | ノジーリゾース、サービス、ドキュメントの検索 (G+/)                                  | 🙆 Copilot 🛛 🖉 🚳 🔞 🕫                                                                                                    |                              |
|------------------------------|---------------------------------------------------------------|----------------------------------------------------------------------------------------------------|------------------------------|
| ホーム> 株式会社ネオジャパン   アプリの登録 > M | icrosoft365連携_v86<br>  証明書とシークレット                             | クライアント シークレットの追加         説明         可効規則         (1)         正のクライアント シーグ         可効規則         (2)         「狂災: 180日 (6 か) | ×<br>レットの説明を入力してください<br>月) マ |
| 項目                           |                                                               | 入力値                                                                                                    |                              |
| ①説明                          | 任意のメニュー名を入力し<br>" <b>Microsoft 365連携</b> " 等、                 | ます。<br>判別しやすい名称を推奨。                                                                                                    |                              |
|                              | 発行するクライアントシーク                                                 | クレットの有効期限を指定します。                                                                                                    |                              |
| ②有効期限                        | Microsoft 365利用作<br>クライアントシーク<br>2023年時点のAzure<br>設定後の期限をdesk | 与無に関わらず、期限が過ぎると有効期<br>レットの再発行が必要となります。<br>eの本設定では「有効期限なし」は設定で<br>knet's NEOスケジュール等に記載し管理                                   | 限切れとなり、<br>できません。<br>髦ください。  |

#### 16 作成したクライアント シークレットの「値」をコピーします。

|                                                                                                    | < P フィードバックがある場合                                                     |                                                                           |                                                  |           |
|----------------------------------------------------------------------------------------------------|----------------------------------------------------------------------|---------------------------------------------------------------------------|--------------------------------------------------|-----------|
| a 9799 29-1-                                                                                                    | 自該問があれば、フィードバックをお寄せび                                                 | izus →                                                                    |                                                  | ×         |
| <ul> <li>✔ 統合アシスタント</li> <li>▲ 問題の診断と解決</li> <li></li> <li></li></ul> | 資格情報は、Web アドレスの指定が可能なお<br>ものです。より高いレベルで保証するには、資格                     | 易所で(HTTPS スキーマを使用して)トークンを受信する協制<br>利用税として(クライアント シークレットではなく)証明書を使う        | に、機密性の高いアガリケーションが認証サービスに対して自身を撮別でき<br>ことをお勧めします。 | るようにするための |
| 🔲 ブランド化とプロパティ<br>🕣 認証                                                                                                    | 1 アプリケーション登録証明書、シークレット                                               | 、フェデレーション資格情報は、下のタブにあります。                                                 |                                                  | ×         |
| <ul> <li>         ・証明書とシークレット         ・・・・・・・・・・・・・・・・・・・・・・・・・・・・・</li></ul>                                                                                                    | 証明書(0) クライアント シークレット(<br>トークンの要求時にアプリケーションが自身の<br>十 新しいクライアント シークレット | <ol> <li>フェデレーション資格情報(0)</li> <li>ロ を証明するために使用する秘密の文字列です。アプリケー</li> </ol> | -5.3ン バスワードと呼ばれることもあります。                         |           |
| 🔢 דרי וילד                                                                                                    | 説明                                                                   | 有効期限 値 ①                                                                  | シークレット ID                                        |           |
| A 所有者                                                                                                    | Microsoft 365連携_v86                                                  | 2027/1/29                                                                 |                                                  | 🚥 - D 📋   |
| 🚨 ロールと管理者                                                                                                    |                                                                      |                                                                           |                                                  |           |
| <b>11</b> 7=JIZH                                                                                                    |                                                                      |                                                                           |                                                  |           |
| ■ マニフェスト<br>サポート + トラブルショ                                                                                                    | 直 心ず「値」                                                              | をコピー<br>⁄                                                                 | シークレット ID                                        |           |

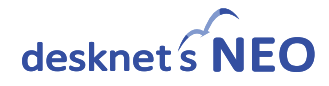

|                                                          |                                                                                                    | 0. AAD TARIETOCORSOLO AACTOLATACAN |
|----------------------------------------------------------|----------------------------------------------------------------------------------------------------|------------------------------------|
| Y NEO sync Microsoft 36                                  | 5 [証明書とシークレット ø ×                                                                                               | ておいてください。(下部拡大画面をご参昭ください。)         |
| F BEOMS -                                                | 9 Willioのコイアント 5-ウレット相をコピールでくとだい、他の動きを用のしとう、このブレードから時間により下あた。それを用用でき<br>Dictorary.                              |                                    |
|                                                          |                                                                                                    |                                    |
| A 04:029-1-                                              | ·                                                                                                    | ッファスタカレわいと 巡内共昭オZマレ(H大土土井/         |
| ✓ 第当アンスタントロレビネー3 38                                      | 1999<br>後点、トーゲンの東京時にアプリクーションの10月1日至高シーゲレットとして使用できます。以降キーとも呼ばれます。                                                | ※ ここに体行しないに、後に参照することはてきません。        |
| -                                                        |                                                                                                    |                                    |
| E 795F                                                   | AND FOR AND                                                                                                    |                                    |
| 3 KIN                                                    | And a second second and a second second second second second second second second second second second second s | →この値は、「クライアントシークレット(パスワード)」に設      |
| 1 以同意と5~-05-01                                           | のプリラーションには目前数が通知されていません。                                                                                        |                                    |
| 11 1-05-MIE                                              |                                                                                                    | する値とかります。                          |
| <ul> <li>An 0/POE2(FR)</li> <li>An 0/POE2(FR)</li> </ul> | 5イアント シークレット                                                                                                    | A DEC. 9 2 9 3 9                   |
| AN USER                                                  | クンの事実的にアプリケーションが目前の出来経営事業ために建築する場合の文字的です。アプリケーションパスワードと呼ばれ                                                      |                                    |
| E rina 0.2                                               | ctagiy.                                                                                                    |                                    |
| a D-ACERTRICTLE1-1                                       | ■しかクライアントラークレット                                                                                                 | 、心からヘーノ                            |
| ■ ₩22×3>                                                 | AN AN                                                                                                    |                                    |
| 9#-1+197693-9499                                         | ty intr#T#TB Muttern,≮2004/30/vkgA2t-spic © €                                                                   |                                    |
| 8 +97652-9+29                                            |                                                                                                    |                                    |
|                                                          |                                                                                                    |                                    |

- 18 「初期設定」画面の上下にある [変更] ボタンをクリックし設定値を確定させてください。
- ④ Azureの画面に戻り、画面左部のメニューから「管理」の下にある「API のアクセス許可」を クリックします。

| トール × 供ず会社之才のわたっ」 アプ | Iの登録 > Microsoft365連接 v86                      |                                          |                                           |                           |                                         |         |               | and the second second se |
|----------------------|------------------------------------------------|------------------------------------------|-------------------------------------------|---------------------------|-----------------------------------------|---------|---------------|----------------------------------------------------------------------------------------------------|
| A Microsoft365演      | 進 196   証明書とこ_//                               | uh a                                     |                                           |                           |                                         |         |               |                                                                                                    |
|                      |                                                | /1 ~                                     |                                           |                           |                                         |         |               |                                                                                                    |
| ₽ 検索 ○               | < 🖓 フィードバックがある場合                               |                                          |                                           |                           |                                         |         |               |                                                                                                    |
| ■ 概要                 |                                                |                                          |                                           |                           |                                         |         |               |                                                                                                    |
| 📫 ዕብック スタート          | 6 お時間があれば、フィードバックをお等せ                          | (ಜಿಕಿಬ. →                                |                                           |                           |                                         |         |               | ×                                                                                                    |
| 🖌 統合アシスタント           |                                                |                                          |                                           |                           | 200000000000000000000000000000000000000 |         |               |                                                                                                    |
| ★ 問題の診断と解決           | 資格情報は、Web アドレスの搭定が可能な<br>ものです。より高いレベルで保証するには、資 | 場所で (HTTPS スキーマを使用<br>格信報として (クライアント シーク | して) トークンを受信する際に、機器<br>レットではなく) 証明書を使うことをお | 密性の高いアプリケーション/<br>6動のします。 | 「認証サービスは                                | に対して自身を | 識別できるように      | するための                                                                                                    |
| ∨ 管理                 |                                                |                                          |                                           |                           |                                         |         |               |                                                                                                    |
| 🚍 ブランドルとプロパティ        | ο 770 AP                                       | のアクセス許可                                  | r                                         |                           |                                         |         |               | ×                                                                                                    |
|                      | •                                              |                                          |                                           |                           |                                         |         |               |                                                                                                    |
| ↑ 証明書とシークレット         | 証明書(0) クラ                                      | 111 フェデレーション資格信                          | 一般 (0)                                    |                           |                                         |         |               |                                                                                                    |
| トークン構成               |                                                |                                          |                                           | 1870                      | - n++                                   |         |               |                                                                                                    |
| 🗢 API のアクセス許可        | クラの要求時にアプリリーションが日来の                            | 1 117 123EPH 9 10/C KNC 112/H1 9 104     | 02200 X 7 91 C 9 8 7 7 07 - 757           | //AU-PEPHANBLED           | 0.78.9.9                                |         |               |                                                                                                    |
| API の公開              | ┿ 新しいクライアント シークレット                             |                                          |                                           |                           |                                         |         |               |                                                                                                    |
| 🏭 FTU 🗆 – N          | 説明                                             | 有効期限                                     | 値①                                        |                           | シークレット ID                               |         |               |                                                                                                    |
| 🍱 所有者                | Microsoft 365連携_v86                            | 2027/1/29                                |                                           |                           | vicence - law                           |         | a-encolorue - | · 🗅 📋                                                                                                    |
| 🚨 ロールと管理者            |                                                |                                          |                                           |                           |                                         |         |               |                                                                                                    |
| ■ マニフェスト             |                                                |                                          |                                           |                           |                                         |         |               |                                                                                                    |

> サポート + トラブルシューティング

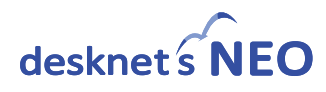

20 「+アクセス許可の追加」をクリックします。

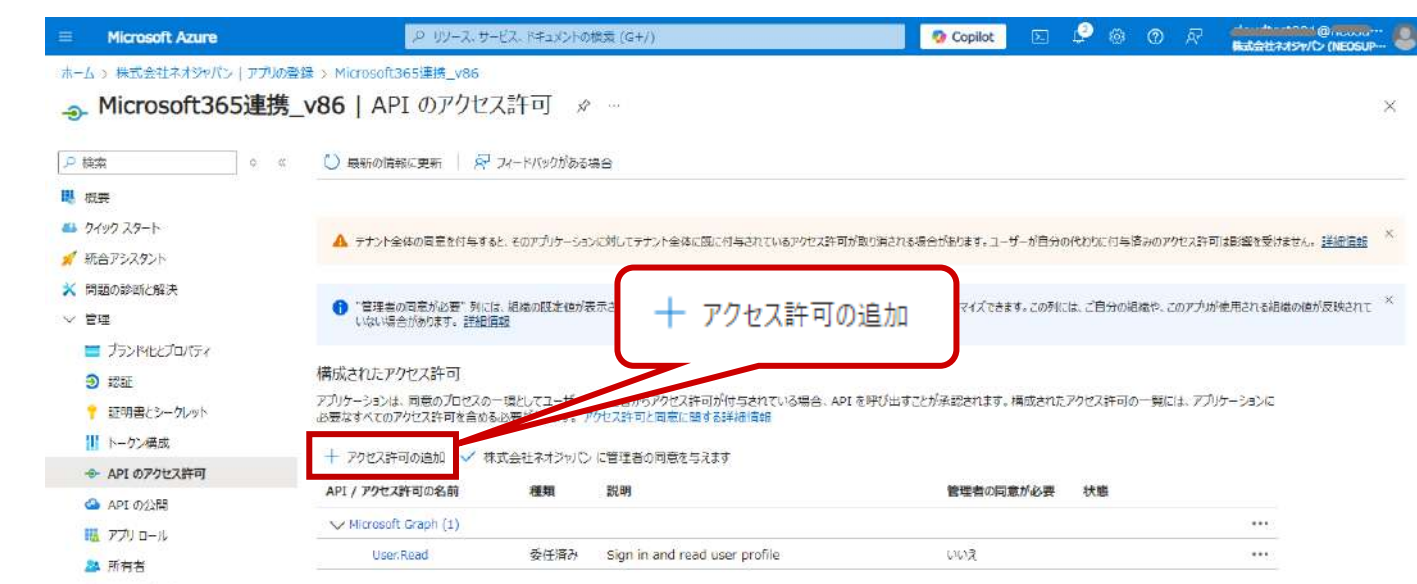

. □\_1/>管理書

「所属する組織で使用している API」タブをクリックします。

| E Microsoft Azure                                                                   | アリソース、サ                                           | -ビス、ドキュメントの検索               | (G+/)                                                                              | 👩 Copilot 🛛 🔹 🗳                                                                                                    |                                                            |
|-------------------------------------------------------------------------------------|---------------------------------------------------|-----------------------------|------------------------------------------------------------------------------------|----------------------------------------------------------------------------------------------------|------------------------------------------------------------|
| ホーム > 株式会社ネオジャパン   アプルの発<br>Microsoft365連携_                                         | 録→ Microsoft365連携_v86<br>_ <b>v86</b>   API のアクセ, | ス許可 ৵                       |                                                                                    |                                                                                                    | ×                                                          |
| <mark>₽ 検索</mark> 0 ≪                                                               | 🖒 最新の情報に更新 🗌 🖗                                    | フィードバックがある場                 | Microsoft API 所属する組織で使用し                                                           | EUV& API 自分の API                                                                                                    |                                                            |
| ■ 板要                                                                                |                                                   |                             | よく使用される Microsoft API                                                              |                                                                                                    |                                                            |
| 📣 クイックスタート<br>💅 統合アシスタント                                                            | A デナント全体の同意を行与する                                  | らと、そのアプリケーションは              | Microsoft Graph                                                                    |                                                                                                    |                                                            |
| ★ 問題の診断と解決 ✓ 管理                                                                     | "管理者の同意が必要"列に     いない場合があります。 <u>詳細</u>           | ま、組織の既定値が表示<br>1988         | Office 365, Enterprise M<br>Excel, Intune, Outlook/E<br>지てきます。                     | lobility + Security, Windows 10 の大臣のデー<br>Exchange, OneDrive, OneNote, SharePoint,                                                    | を活用しましょう。Microsoft Entra ID、<br>Planner などに単一エンドポイント経由でアクセ |
| <ul> <li>ゴランド4とプロパティ</li> <li>3 認証</li> </ul>                                       | 構成されたアクセス許可                                       |                             |                                                                                    |                                                                                                    |                                                            |
| 📍 証明書とシークレット                                                                        | アプリケーションは、同意のプロセスの<br>必要なすべてのアクセス許可を含める           | 一環としてユーザーか智<br>Si必要があります。アク | Azure Communication<br>Services                                                    | Azure Rights Management<br>Services                                                                                                   | Azure Service Management                                   |
| <ul> <li>トークン構成</li> <li>API のアクセス許可</li> </ul>                                     | + アクセス許可の追加 🗸 株                                   | 式会社ネオジャパンに                  | Microsoft Teams で使用されるのと同じセ<br>キェリティで保護された CPaaS プラットフォー<br>ムを使用した書言なコミュニケーション エクス | 検証済みのユーザーに、保護されたコンテンツ<br>の読み取りと書き込みを許可します                                                                                             | Azure portal で利用できる機能の大部分<br>へのプログラムによるアクセス                |
| <ul> <li>API の公開</li> </ul>                                                         | API / アクセス許可の名前                                   | 種類                          | AUIXA                                                                              |                                                                                                    |                                                            |
| או-ם עלד 👪                                                                          | Microsoft Graph (1)                               | チロ客み                        | Data Export Service for                                                            | Dynamics 365 Business                                                                                                    |                                                            |
| <ul> <li>予約有名</li> <li>ロール(管理者</li> <li>マニフェスト</li> <li>サポート+トラブルシューティング</li> </ul> | しららいに起する回意済みのア!<br>個々のアブルに開する回意済みのア!              | 安全に用い<br>ロセス許可とテナントの「       | Microsoft Dynamics 365<br>Microsoft Dynamics CRM 掲載から外<br>刷時記売にテータをエクスポートします       | Central<br>Dynamics 365 Business Central のデ<br>ータと執証へのプログラムによるアクセス                                                                    | Dynamics CRM<br>CRM ビジネス ソフトウエアと ERP システムの<br>税配にアクセスします   |
|                                                                                     |                                                   |                             | <b>「 Intune</b><br>Intune データへのプログラムによるアクセス                                        | Office 365 Management APIs     Office 365 と Microsoft Entra ID のア     ウティビティ ログからユーザー、管理者、システ     ム、 ポッシーのアウションとイベントに関する何     載を取得します | OneNote<br>OneNote ノートブックてノート、リスト、国<br>係、ファイルなどを作成して管理します  |
|                                                                                     |                                                   |                             | <b>&gt;&gt; Power Automate</b><br>フロー テンプレートの埋め込みとフローの管理                           | Power BI Service                                                                                                    | SharePoint<br>SharePoint データどリモートで対応します                    |

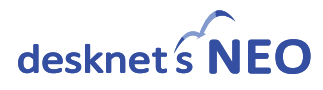

② テキストボックスに「Microsoft Graph」と入力し、表示された"Microsoft Graph"を選択してください。

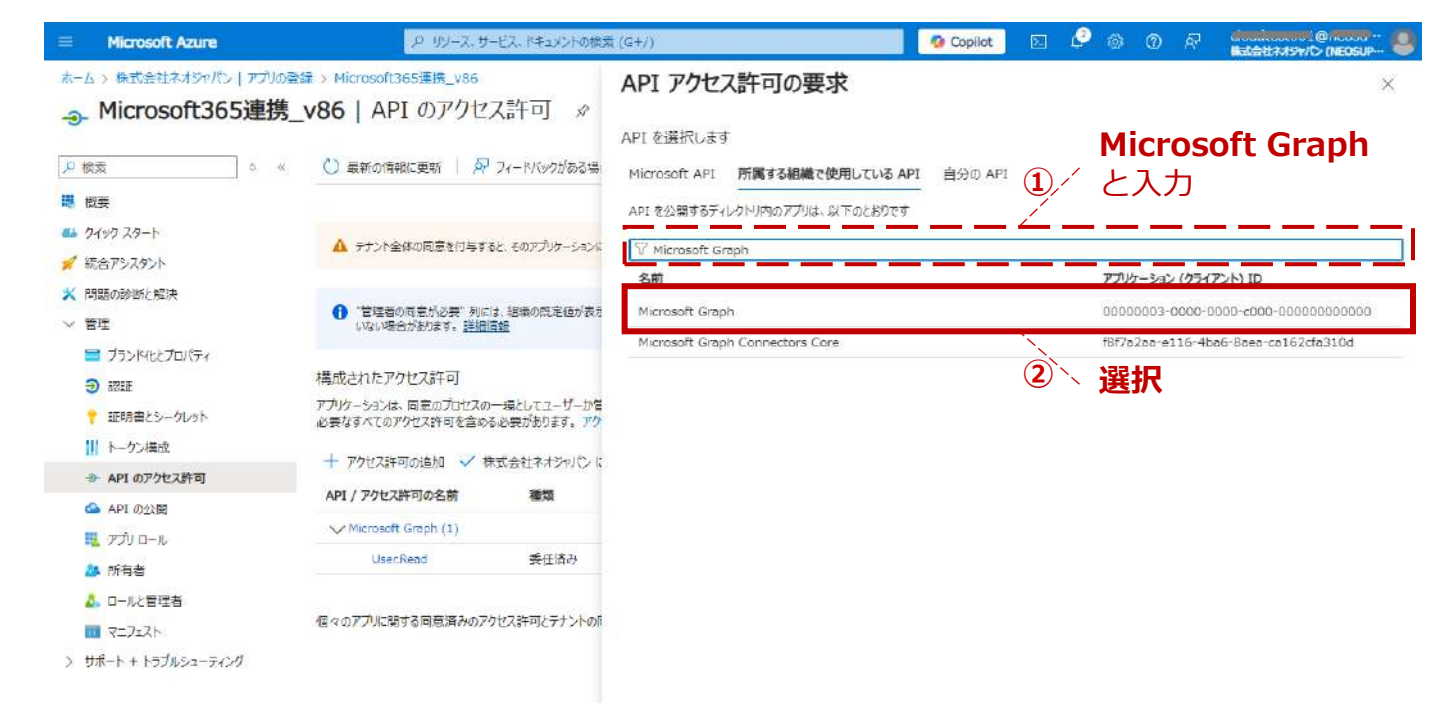

② 「アプリケーションの許可」を選択後、表示されたテキストボックスに 「Calendars.ReadWrite」と入力してください。

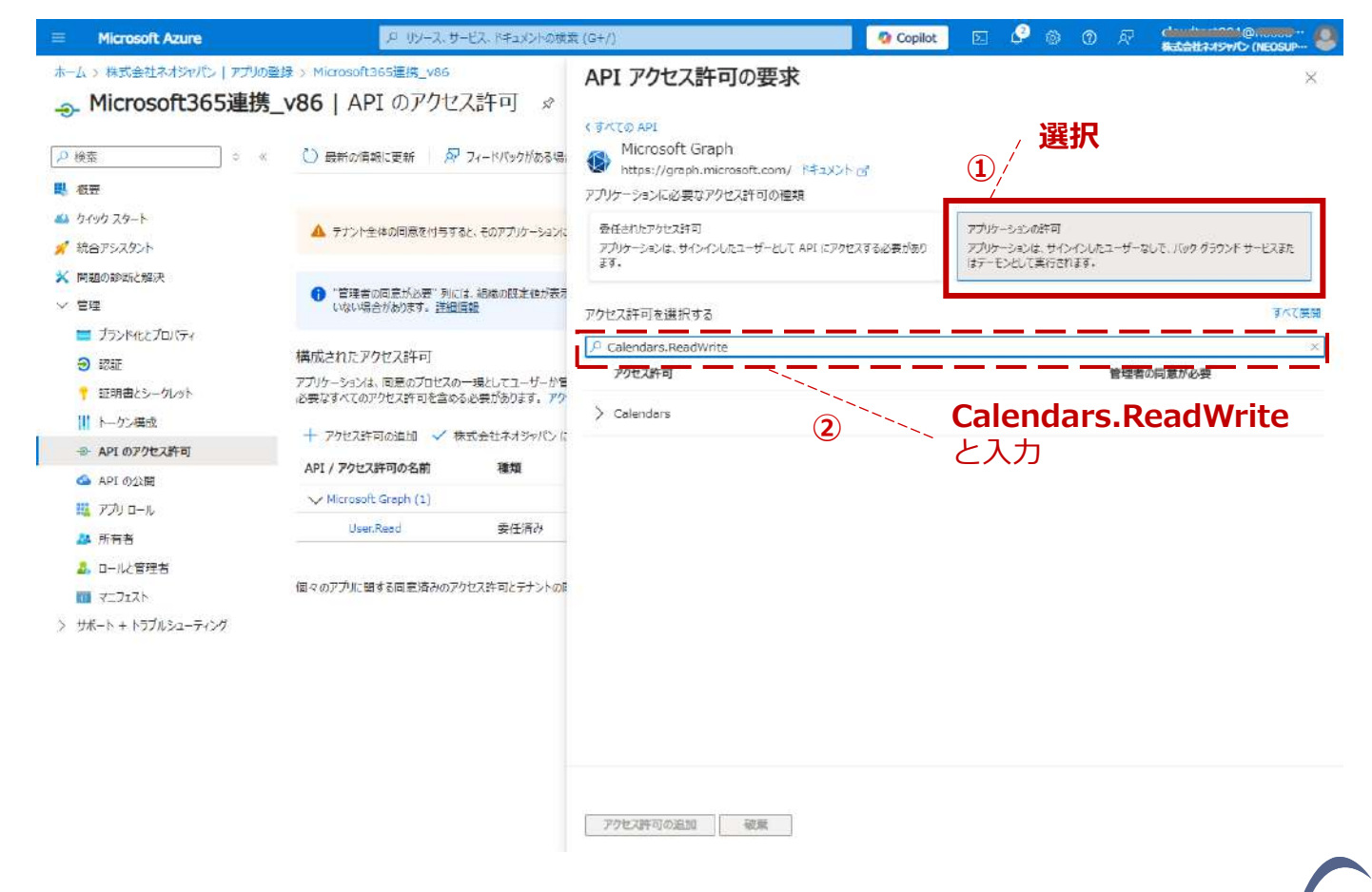

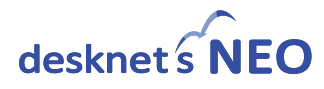

② 表示された「Calendars」を選択・展開し、「Calendars.ReadWrite」にチェックを入れ、 [アクセス許可の追加]ボタンを選択してください。

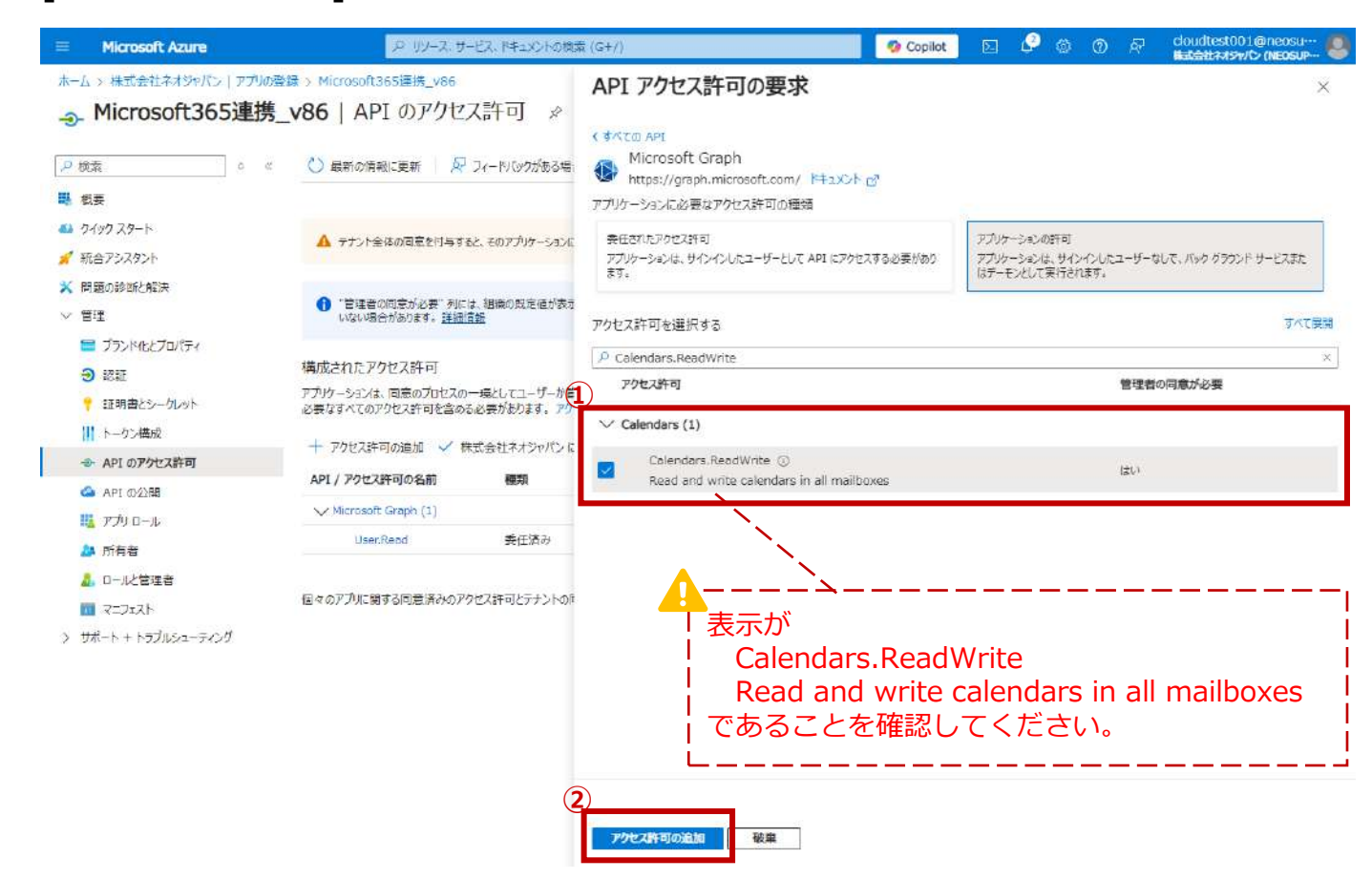

「xxxxxに管理者の同意を与えます」を選択します。 (25)

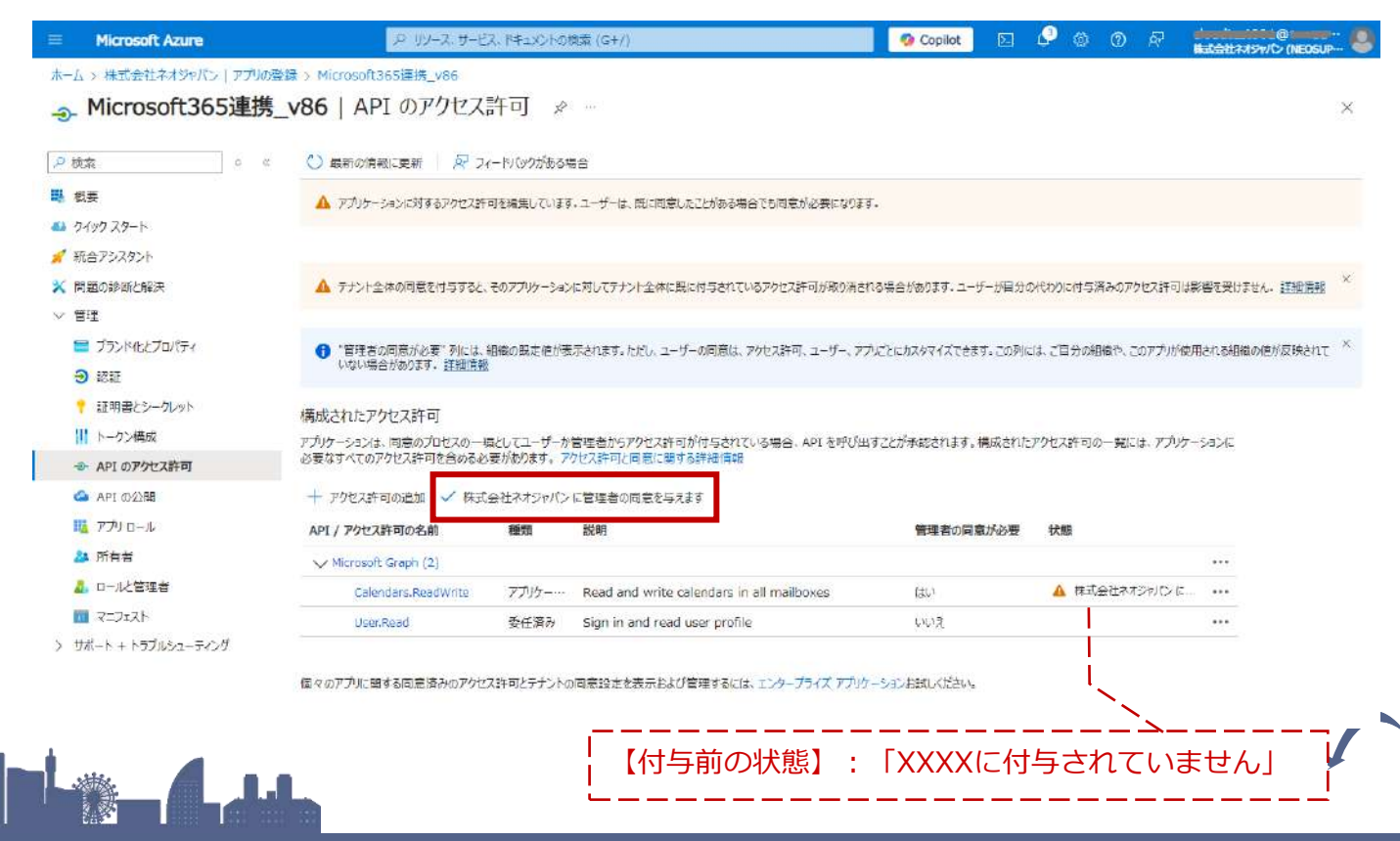

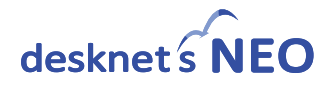

29 確認メッセージが表示されるので [はい]ボタンを選択してください。

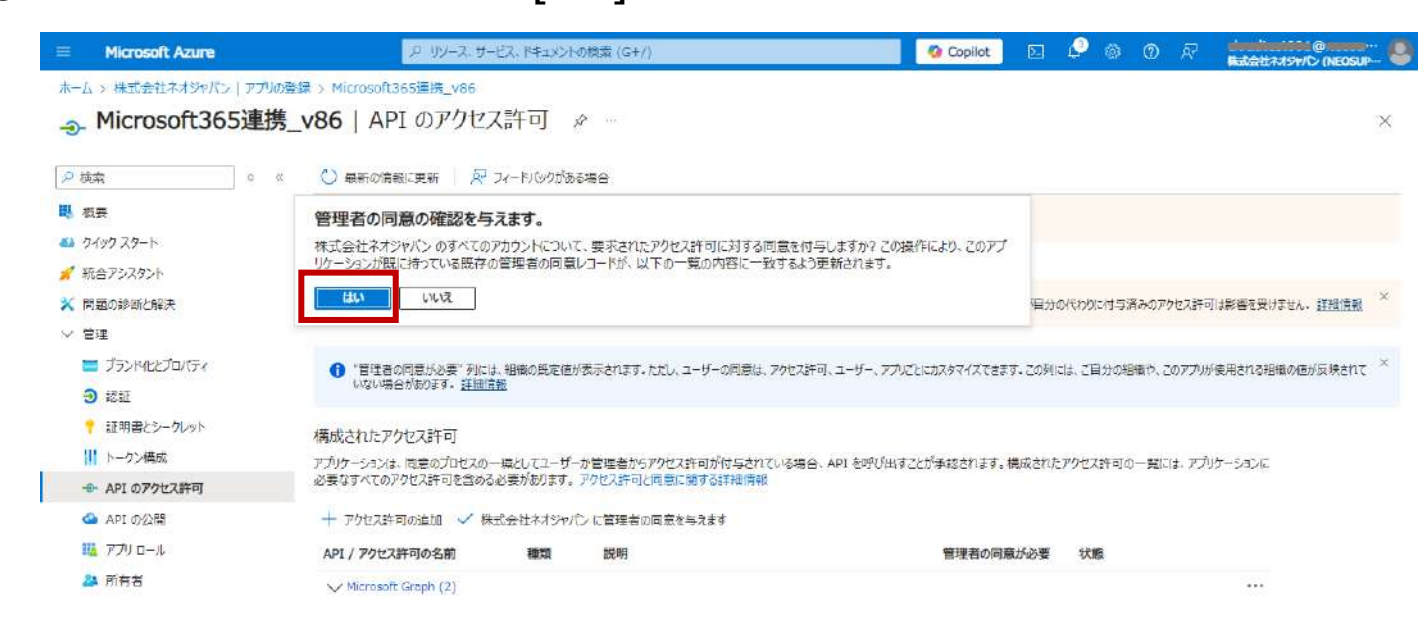

② 状態が緑色アイコン「xxxxに付与されました」になったことを確認ください。

|                                                                                                    | (成本) c 0              | : 〇 最新の情報に更新 🛛 🖓 フ               | ィードバックがあるお    | 88                                        |                     |                                   |               |
|----------------------------------------------------------------------------------------------------|-----------------------|----------------------------------|---------------|-------------------------------------------|---------------------|-----------------------------------|---------------|
|                                                                                                    | 概要<br>り.(ック 7.4-ト     | 要求されたアクセス許可の管理者                  | の同意が正常に付      | ≒en≢ut.                                   |                     |                                   |               |
| <ul> <li>              日辺の砂切と解決             を注             ・</li></ul>                                                                                                    | 統合アシスタント              |                                  |               |                                           |                     |                                   |               |
| <ul> <li>         「フンド化とプロバディ         「「習慣者の同意が必要」列には、組織の設定をが表示す。たたし、ユーザーの同意は、アクセス許可、ユーザー、アプルとにカスクマイスできます。この列には、ご自分の組織や、このアプルが使用される組織の低が成映         はないは、アグレクス許可         「たいののものがます。詳細語語         「対かーションは、回意のプロセスの一場としてユーザーが管理者がのアクセス許可が付きされている場合、API を呼び出すことが平然されます。構成されたアクセス許可の一部には、アプルケーションは         を API のアクセス許可              ・ アクセス許可に定い、要するなおます。アクセス許可が行きされている場合、API を呼び出すことが平然されます。構成されたアクセス許可の一部には、アプルケーションは               ・ アクレクス許可             ・ アクレクス許可に定い、要するおおす                  ・ ・ アクレクス許可                 ・ ハックセス許可に                 ・ アクリー・                 ・ アクレス許可の追加             ・ 株式会社ネオシャパンに管理者の回覧を与えます                 ・ アクリー・                 ・ アクリー・                 ・ アクレブログの名前                 ・ アクレブス許可の追加             ・ 株式会社ネオシャパンに管理者の回覧を与えます                 ・ アクレブス許可の追加             ・ 株式会社ネオシャパンに管理者の回覧を与えます             ・             ・</li></ul>                                                        | 問題の診断と解決<br>管理        | ▲ テナント全体の同意を付与すると、               | そのアプリケーション    | に対してテナント全体に既に付与されているアクセス許可が取り消さ           | れる場合があります。ユーザーが目分の  | 光わりに付与済みのアクセス許可は親                 | 彩書を受けません。 詳細語 |
| 福成されたアクセス許可         市クソ構成       アブリケーションは、同意のプロセスの一場としてユーザーが管理者がらアクセス許可が付きされている場合、API を好び出すことが承認されます。構成されたアクセス許可の一部には、アブリケーションは<br>必要なすべてのアクセス許可な言のる必要が決ります。アクセス許可にな意味する詳細情報         API のアクセス許可       中アクセス許可の追加 ✓ 株式会社ネイジャパンに管理者の同意を与えます         取 アブリ ロール       API / アクセス許可の名前       種類       説明       管理者の同意が必要       状態         か 所存者       小 Increaded Capen (2)       ・・・       ・・・         D ロールと管理者       Calendars.ReadWarte       アブリケー・       Read and write calendars in all mailboxes       はい       株式会社ネグシリビンに … ・・・         ガート トラブルシューティング       User.Read       美圧活み       Sign in and read user profile       レレリえ       株式会社ネグシリビンに … ・・                                                                                                    | ■ ブランド化とプロパティ<br>3 認証 | ● "管理者の同意が必要"列には、<br>いない場合があります。 | 組織の既定値が夢<br>L | 示されます。ただし、ユーザーの同意は、アクセス許可、ユーザー、アノ         | かごとにカスタマイズできます。この列に | は、ご目分の組織や、このアプリが使用                | 用される組織の値が反映さ  |
| <ul> <li></li></ul>                                                                                                    | ? 証明書とシークレット          | 構成されたアクセス許可                      |               |                                           |                     |                                   |               |
| ・ API のアクセス許可を含める必要があります。アクセス許可と問題に要する詳細情報           ・ API の20間         + アクセス許可の追加 / 株式会社ネオジャパンに管理者の同意を与えます           ル API ククロス許可の追加 / 株式会社ネオジャパンに管理者の同意を与えます           加 API ククロス許可の追加 / 株式会社ネオジャパンに管理者の同意を与えます           加 行着         Microsoft Graph (2)         ・・・           ・・・した管理者         Calendors.ReadWrite         アプリケー・・・         Read and write calendors in all mailboxes         はい ・・・         ・・・           ロール管理者         Calendors.ReadWrite         アプリケー・・・         Read and write calendors in all mailboxes         はい ・・・         ・・・           ロマンコスト         User.Read         委任活み         Sign in and read user profile         いいえ         体式会社ネオジャパンに         ・・・           サポート トラブルシューティング         ・・・         ・・・         ・・・         ・・・         ・・・                                                                                                    | トークン構成                | アプリケーションは、同意のプロセスの一ま             | 見としてユーザーガ     | 管理者からアクセス許可が付与されている場合、APIを呼び出             | すことが承認されます。構成された    | アクセス許可の一覧には、アプリケー                 | -547/2        |
|                                                                                                    | ● APIのアクセス許可          | 必要なすべてのアクセス許可を含める必               | 要があります。ア      | りセス許可と同意に関する詳細情報                          |                     |                                   |               |
| 取 アグリロール         API / アグセス許可の名前         職類         説明         管理者の同意が必要         状態           本 所存者 <ul> <li>Microsoft Graph (2)</li> <li>ロールド管理者</li> <li>Calendors.ReadWrite</li> <li>アプリケー・</li> <li>Read and write calendars in all mailboxes.</li> <li>はい</li> <li>係式会社ネスやり(2)に、・・・</li> <li>・・・</li> <li>ロースフェスト</li> <li>User.Read</li> <li>委任済み</li> <li>Sign in and read user profile</li> <li>いりえ</li> <li>株式会社ネスやり(2)に、・・・</li> <li>・・・</li> <li>サポートトトラブルシューティング</li> <li>・・・</li> <li>・・・・</li> <li>・・・</li> <li>・・・・</li> <li>・・・・</li> <li>・・・・</li> <li>・・・・</li> <li>・・・・</li> <li>・・・・</li></ul> | 🛆 API の公開             | 🕂 アクセス許可の追加 🗸 株式                 | 会社ネオジャパン      | に管理者の同意を与えます                              |                     |                                   |               |
| Ph 所有者                                                                                                    | ייש וידי 🌇            | API / アクセス許可の名前                  | 種類            | 説明                                        | 管理者の同意が必要           | 状態                                |               |
| Calendars.ReadWrite アプリケー・・・ Read and write calendars in all mailboxes はい                                                                                                    | 24 所有者                | ✓ Microsoft Graph (2)            |               |                                           |                     |                                   |               |
| ■ マニフェスト User.Read 美任済み Sign in and read user profile いいえ ② 株式会社ネオシャパン に… ・・・<br>サポート + トラブルシューティング                                                                                                    | 🚨 ロールと管理者             | Calendars.ReadWrite              | アプリケー…        | Read and write calendars in all mailboxes | (#6)                | ◎ 株式会社ネオジャパン に…                   |               |
| サポート+トラブルシューティング                                                                                                    | <b>11</b> 7:7:7k      | UserRead                         | 委任済み          | Sign in and read user profile             | いいえ                 | <ul> <li>株式会社ネオジャパン に…</li> </ul> |               |
|                                                                                                    | サポート + トラブルシューティング    |                                  |               |                                           |                     |                                   |               |
|                                                                                                    |                       |                                  |               |                                           |                     | × ×                               |               |

② 以上で初期設定は完了です。 誤操作防止のため、Azureを開いているタブを閉じることを推奨します。

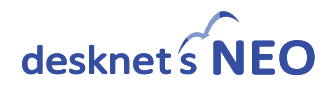

# 4. スケジュールの同期設定を行う

Microsoft 365連携のスケジュール同期に関する設定を行います。

 Microsoft 365連携 設定画面の「共通設定」タブを選択してください。 画面を閉じてしまった場合は、再度「2.設定用のオプションメニューの作成」で作成した オプションメニューからアクセスください。

| Х <b>二</b> а-                                                                              |                                                                                                    |
|--------------------------------------------------------------------------------------------|----------------------------------------------------------------------------------------------------|
| 【管】 Microsoft 3<br>スケジュール<br>ToDo                                                          | ウェブメール                                                                                                    |
|                                                                                            |                                                                                                    |
| <ul> <li>初期設定</li> <li>共通設定</li> <li>ユーザー情報連携設定</li> <li>設備情報連携設定</li> <li>変更</li> </ul>   |                                                                                                    |
| 初期設定<br>ここでは、desknet's NEOとMicrosoft 365を連携するための設定を<br>Microsoft 365との連携を設定すると、以下のことが行えます。 | 行います。                                                                                                    |
|                                                                                            |                                                                                                    |
| ◆<br>初期設定 共通設定 ユーザー情報連携設定 設備情報連携設定                                                         |                                                                                                    |
| 変更                                                                                         |                                                                                                    |
| 共通設定                                                                                       |                                                                                                    |
| スケジュールの同期設定: 同期:                                                                           | <ul> <li>行う 〇行わない</li> <li>※ "行う"に設定する場合、ユーザー毎にMicrosoft 365のUPNを設定する必要があります。UPNを設定すると、設定したユーザーのスケジュール画面上に同期ボタンが表示されます。</li> <li>※ この値はデフォルト値です。</li> </ul> |
|                                                                                            | 個人毎の: ● 許可する ○ 許可しない<br>設定変更 ※ "許可する"とした場合、ユーザー個別に設定を変更<br>することができます。                                                                                       |
| 同期種別:                                                                                      | ○ desknet's NEOとMicrosoft 365の両方に同期を行う<br>● desknet's NEOからMicrosoft 365への同期のみ行う<br>○ Microsoft 365からdesknet's NEOへの同期のみ行う                                  |

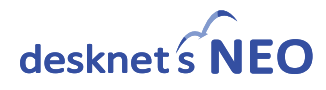

#### ② 下記の必要事項を入力し、【変更】ボタンをクリックしてください。

| 項目                         | 入力値                                                                                                    |
|----------------------------|----------------------------------------------------------------------------------------------------|
| ①同期                        | desknet's NEOのスケジュール(予定)と、Outlookの「予定表」を同期するか<br>どうかの設定です。                                                                                 |
| 1-1 個人毎の設定変更               | ユーザー毎に変更可能とするかどうかを設定します。                                                                                                    |
| 2 同機種別                     | サービス間の同期の方向を双方向か片方向を設定できます。                                                                                                    |
| ③同期対象外の予定種別                | 同期を行わない予定を選択します。                                                                                                    |
| <ul> <li>④過去の予定</li> </ul> | 過去の予定を同期するかを選択します。                                                                                                    |
|                            | スケジュールに添付されたファイルも同期するかどうかの設定です。                                                                                                    |
| ⑤「添付ファイル」データ               | <ul> <li>(同期する"にした場合、データがdesknet's NEOのサーバー内に保存<br/>(同期)されます。その為、クラウド版desknet's NEOをご利用の場合<br/>は、ディスク使用容量を消費します。契約容量超過にご注意ください。</li> </ul> |
| 5-1 個人毎の設定変更               | ユーザー毎に変更可能とするかどうかを設定します。                                                                                                    |
|                            | スケジュールデータを自動的に同期するかどうか、また自動的に同期する場合の<br>間隔を選択します。"10分間隔"、"15分間隔"、"30分間隔"、"60分間隔"から選択<br>します。                                               |
| 6自動同期                      | ▲ クラウド版をご利用の場合<br>同期処理の集中によるサーバー高負荷の発生抑止のため、下記設定値で<br>固定とさせて頂いております。<br>自動同期間隔:60分<br>(変更につきましては、お問合せフォームよりご相談ください)                        |
| 6-1 個人毎の設定変更               | ユーザー毎に変更可能とするかどうかを設定します。                                                                                                    |
| ⑦自動同期の範囲                   | スケジュールデータを自動的に同期する範囲を設定します。                                                                                                    |
|                            | 自動同期の基準範囲(⑦)に対して、設定した日数分同期範囲を広げる設定です。                                                                                                    |
| ⑧自動同期の日数                   | ▲ クラウド版をご利用の場合<br>同期処理の集中によるサーバー高負荷の発生抑止のため、下記設定値で<br>固定とさせて頂いております。<br>同期する過去の日数:7日<br>同期する未来の日数:7日<br>(変更につきましては、お問合せフォームよりご相談ください)      |
|                            | 手動同期を許可するかどうかを設定します。                                                                                                    |
| <b>⑨</b> 手動同期              | ※ "許可しない"とした場合、スケジュール画面の[Outlook「予定表」と同期]<br>ボタンが非表示になります。                                                                                 |
|                            | 手動同期の基準範囲(⑨)に対して、設定した日数分同期範囲を広げる設定です。                                                                                                    |
| ⑩手動同期の日数                   | ▲ クラウド版をご利用の場合<br>同期処理の集中によるサーバー高負荷の発生抑止のため、下記設定値で<br>固定とさせて頂いております。<br>同期する過去の日数:7日<br>同期する未来の日数:7日<br>(変更につきましては、お問合せフォームよりご相談ください)      |
| ⑪Teams 連携                  | 予定を追加する際、Teams会議を使用できるようにするかどうかを設定します。                                                                                                    |
| 12社外参加者の追加                 | Teams会議の追加をする際、社外参加者追加を許可するかどうかを設定します。                                                                                                    |

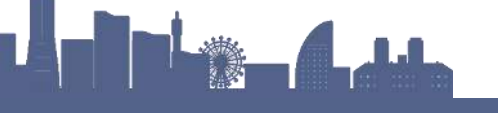

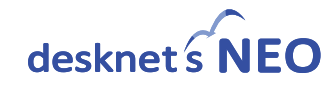

# 5. ユーザー毎のスケジュールの同期設定を行う

ユーザー毎のMicrosoft 365連携設定を管理者が実施する場合の操作です。

※本画面の設定を各ユーザーに実施させる場合には、「<u>6.ユーザー向け設定用のオプションメ</u> <u>ニューの作成</u>」の手順に従いオプションメニューを作成・配置してください。

 Microsoft 365連携 設定画面の「ユーザー情報連携設定」タブを選択してください。 画面を閉じてしまった場合は、再度「2.設定用のオプションメニューの作成」で作成した オプションメニューからアクセスください。

| -בבא                             |                                       |                         |        |  |  |
|----------------------------------|---------------------------------------|-------------------------|--------|--|--|
| 【管】 Microsoft 3…                 | スケジュール                                | ToDo                    | ウェブメール |  |  |
|                                  | @                                     | 60                      |        |  |  |
| •                                |                                       |                         |        |  |  |
| 初期設定 共通設定                        | ユーザー情報連携設定                            | 設備情報連携設定                |        |  |  |
| 変更                               |                                       |                         |        |  |  |
| 初期設定                             |                                       |                         |        |  |  |
| ここでは、desknet<br>Microsoft 365との) | 's NEOとMicrosoft 365を<br>連携を設定すると、以下の | E連携するための設定<br>Dことが行えます。 | を行います。 |  |  |

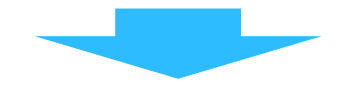

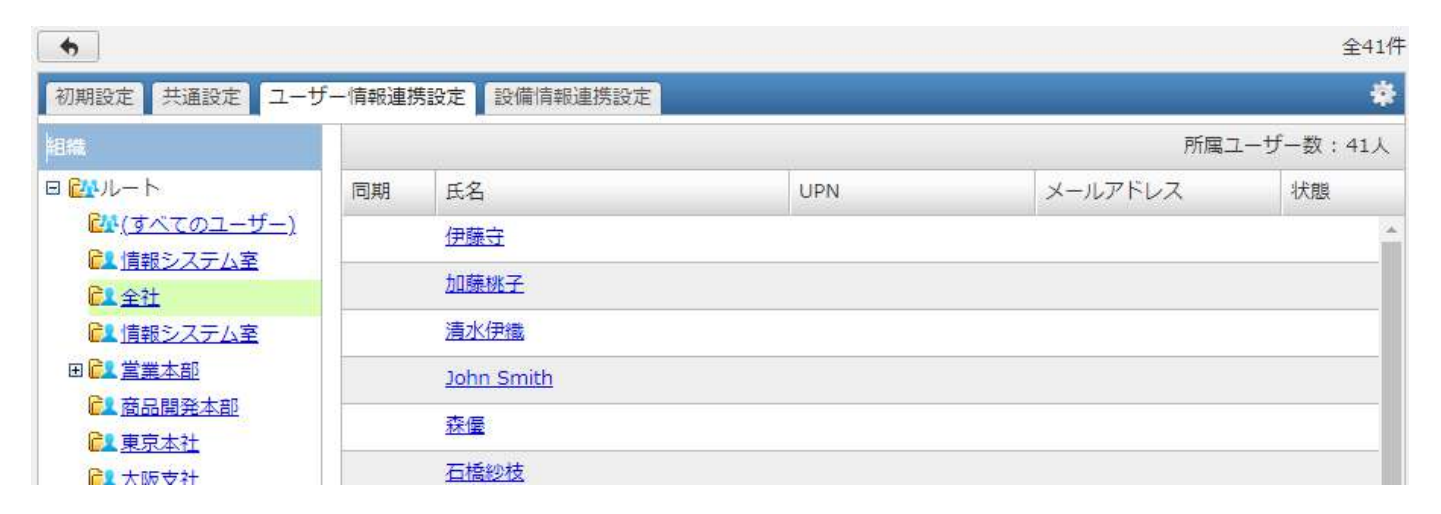

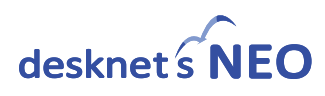

② 連携を設定するユーザー名をクリックします。

| •                                |       |             |       |     |         | 全41件     |
|----------------------------------|-------|-------------|-------|-----|---------|----------|
| 初期設定 共通設定 ユーザー                   | -情報連携 | 設定 設備情報     | 報連携設定 |     |         | *        |
| 組織                               |       |             |       |     | 所属ユーザ   | 一数:41人   |
| 🗉 🚰ルート                           | 同期    | 氏名          |       | UPN | メールアドレス | 状態       |
| ₩ <u>(すべてのユーザー)</u><br>■ 情報ミノテム家 |       | 伊藤守         |       |     |         | <b>^</b> |
|                                  |       | 加藤桃子        |       |     |         |          |
| ▶ 情報システム室                        |       | <u>清水伊織</u> |       |     |         |          |

③ 設定内容を入力し、 [変更] ボタンをクリックします。

| •                       |                                                      |
|-------------------------|------------------------------------------------------|
| 期設定 共通設定 ユーザー情報連携設定 設備情 | a<br>新建携設定                                           |
| 変更 キャンセル                |                                                      |
| 個人毎の連携設定                |                                                      |
| 氏名: 伊藤守                 |                                                      |
| ① スケジュールの同期設定 :         | 同期: ●行う ○行わない<br>※ "行う"に設定すると、Outlook「予定表」との同期が行えます。 |
| UPN : designed @        | .onmicrosoft.com                                     |
| メールアドレス:                | .onmicrosoft.com                                     |
| 理 キャンセル                 |                                                      |

| 項目           |                       | 入力値                                                                                                    |  |
|--------------|-----------------------|----------------------------------------------------------------------------------------------------|--|
| ①スケジュールの同期設定 |                       | 「 <u>4.スケジュールの同期設定を行う</u> 」の②と同様の設定です。<br>同期の有無等を、ユーザー毎に異なる設定とすることが可能です。                                                                                                    |  |
|              | ① <b>-1</b> 既定のリマインダー | Outlook「予定表」のリマインダーを設定するかどうか、また設定する場<br>合のリマインダーの値を選択します。                                                                                                    |  |
| 2UPN         |                       | Microsoft 365でユーザーを識別するために使用する識別子です。<br>(通常はMicrosoft365のメールアドレスと同じ、<br><ユーザID>@ <microsoft 365のテナントid="">.onmicrosoft.com)<br/>Microsoft 365アカウントの詳細情報をご確認ください。</microsoft> |  |
| ③メールアドレス     |                       | Microsoft 365アカウントの持つメールアドレスを設定してください。                                                                                                    |  |

④ 設定が完了すると、ユーザー一覧の「同期」欄に下記アイコンが表示されます。

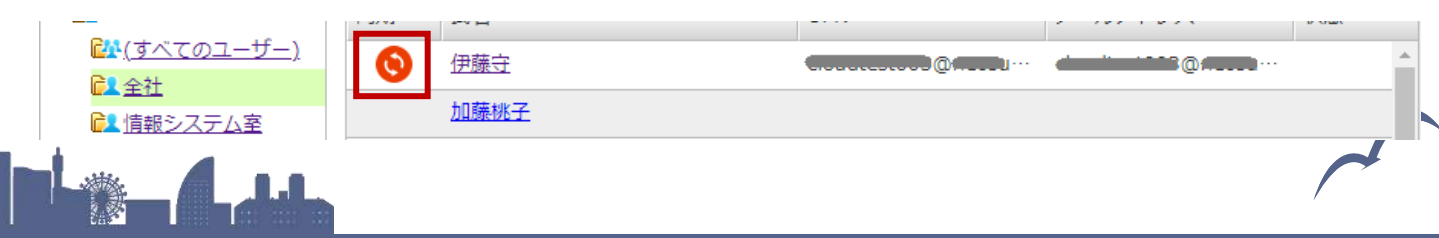

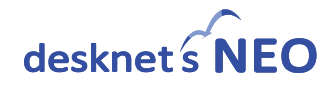

### 6. ユーザー向け設定用のオプションメニューの作成

「<u>5.ユーザー毎のスケジュールの同期設定を行う</u>」の設定を各ユーザーに実施させる、また設定内 容を各ユーザーに変更を許す場合、下記手順でユーザーが情報連携設定を行うオプションメニュー を作成する必要があります。

- ① ご利用中のdesknet's NEOにシステム管理者ユーザーでログインしてください。
- ② 管理者設定 > メニュー設定 > オプションメニュー設定へ移動し、【オプションメニューの追加】ボタンを押してください。

| 🙀 管理者設定 > 運用設定 > メニュー設定 > オプションメニュー設定 🛛 設定機能 : 管理者設定 |                                            |           |            | • 🎸  |
|------------------------------------------------------|--------------------------------------------|-----------|------------|------|
| •                                                    |                                            |           |            |      |
| メニュー基本設定                                             | パレットメニュー設定 共通パレットメニューデザイン設定 desknet's NEO> | メニュー設定 オフ | 「ションメニュー設定 |      |
| オプションメニュ-                                            | -の追加 表示順変更   削除                            |           |            | 全14件 |
| - 表示                                                 | メニュー名/URL                                  |           |            |      |
|                                                      |                                            |           |            |      |

③ 下記の必要事項を入力し [追加] ボタンをクリックしてください。

| 🔅 管理者設定 > 運用設定 > メニュー                | -設定 > オブションメニュー設定                                                                                                    | 設定機能: 管理者設定                                      | <b>~</b> /   |  |  |
|--------------------------------------|----------------------------------------------------------------------------------------------------|--------------------------------------------------|--------------|--|--|
| 追加キャンセル                              |                                                                                                    |                                                  |              |  |  |
| オプションメニューの追加 デフォルトで「https;//」が入っています |                                                                                                    |                                                  |              |  |  |
| メニュー名(*) : 【個】Microsoft:             | 365連携設定                                                                                                    | 全(消し(「zo365set.cgi?~」ま<br>「zo365set.exe?~」のみを入力し | には<br>してください |  |  |
| URL(*) : zo365set.cgi?cm             | d=o365psetuserentry                                                                                                    |                                                  |              |  |  |
| アクセス権設定: ユーザー/組織                     | /ロール選択 Everyone (                                                                                                    | 3)                                               |              |  |  |
| 表示/非表示 : 表示 🖌                        |                                                                                                    |                                                  |              |  |  |
| 項目                                   |                                                                                                    | 入力値                                              |              |  |  |
| ①メニュー名                               | 任意のメニュー名を入力します<br>"【 <b>個】Microsoft 365連携設</b> 】                                                                                                    | 。<br><b>定</b> ″ 等、判別しやすい名称を推奨。                   |              |  |  |
| ②URL                                 | お使いのサーバーがLinuxの場合<br><b>zo365set.cgi?cmd=o365psetuserentry</b><br>お使いのサーバーがWindowsの場合<br><b>zo365set.exe?cmd=o365psetuserentry</b><br>のみ入力してください。<br>クラウド版の場合は、Linux (zo365set.cgi) となります。 |                                                  |              |  |  |
| ③アクセス権設定                             | <br>各ユーザーが設定を行えるよう                                                                                                    | 、「 <b>Everyone</b> 」ロールを設定します。                   |              |  |  |

- ④ 「オプションメニュー設定」で作成したオプションメニューをポータル画面のメニューや、 画面左端のパレットメニュー上に配置し、ユーザーへ設定依頼をしてください。
  - ・ 作成したオプションメニューを表示させる方法

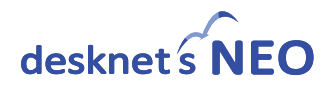

## 7. 設備の連携設定を行う

desknet's NEOに登録している設備とMicrosoft365で設定している設備も同期対象としたい場合、 こちらの設定が必要になります。

 Microsoft 365連携 設定画面の「設備情報連携設定」タブを選択してください。 画面を閉じてしまった場合は、再度「2.設定用のオプションメニューの作成」で作成した オプションメニューからアクセスください。

| -ב=א             |                    |                                       |        |       |            |     |
|------------------|--------------------|---------------------------------------|--------|-------|------------|-----|
| 【管】 Microsoft 3  | く<br>スケジュール<br>で   | ToDo                                  | ウェブメール |       |            |     |
| •                |                    |                                       |        |       |            |     |
| 初期設定 共通設定 ユ      | ーザー情報連携設定          | 設備情報連携設定                              |        |       |            |     |
| 変更               | •                  |                                       |        |       |            |     |
| 初期設定             |                    |                                       |        |       |            |     |
| ここでは、desknet's   | NEOとMicrosoft 365な | を連携するための設定な                           | を行います。 |       |            |     |
| Microsoft 365との連 | ー<br>携を設定すると、以下の   | りことが行えます。                             |        |       |            |     |
|                  |                    |                                       |        |       |            |     |
| •                |                    |                                       |        |       |            | 全2件 |
| 初期設定 共通設定 ユ      | ーザー情報連携設定          | 設備情報連携設定                              |        |       |            | *   |
| [組織選択] (すべて)     |                    | · · · · · · · · · · · · · · · · · · · |        |       | (設備グループ選択) | ~   |
| 設備名              |                    |                                       |        | メールアド | レス         |     |
| 大会議室             |                    |                                       |        |       |            |     |

全2件

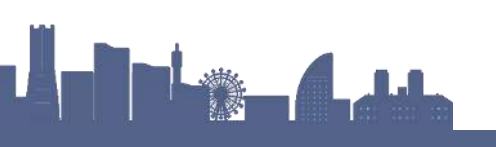

マシン室内商談机

•

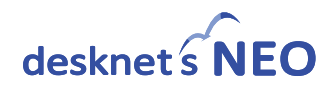

 desknet's NEOの「設備予約」に登録されている設備名が表示されます。 連携を設定する設備名をクリックします。

| <b>•</b>                      | 全2件          |
|-------------------------------|--------------|
| 初期設定 共通設定 ユーザー情報連携設定 設備情報連携設定 | *            |
| 組織選択 (すべて)                    | (設備グループ選択) 🗸 |
| 設備名                           | メールアドレス      |
| 大会議室                          | 16           |
| マシン室内 商談机                     |              |
| •                             | 全2件          |

③ Microsoft 365の会議室が持つメールアドレスを入力し、【変更】ボタンをクリックします。

| •                             |   |
|-------------------------------|---|
| 初期設定 共通設定 ユーザー情報連携設定 設備情報連携設定 | ŧ |
| 変更キャンセル                       |   |
| 設備毎の連携設定                      |   |
| 設備名 : 大会議室                    |   |
| メールアドレス: commicrosoft.com     |   |
| 変更キャンセル                       |   |
| •                             |   |

④ 設定が完了すると、設備一覧の「メールアドレス」欄にMicrosoft 365側の会議室のメールアドレスが表示されます。

| •                             | 全2件                |
|-------------------------------|--------------------|
| 初期設定 共通設定 ユーザー情報連携設定 設備情報連携設定 | *                  |
| [組織選択] (すべて)                  | (設備グループ選択) 🗸       |
| 設備名                           | メールアドレス            |
| 大会議室                          | @ on microsoft.com |
| マシン室内 商談机                     |                    |
| •                             | 全2件                |

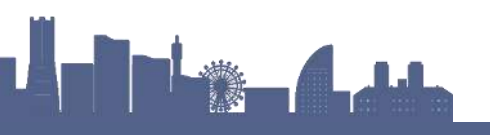

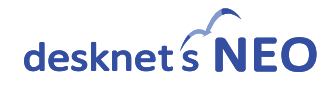

### 8. Microsoft 365関連のメニューを追加する(任意)

desknet's NEOのメニュー内に、普段ご利用いただいているMicrosoft 365アプリケーションを お好みに応じて追加してください。

※desknet's NEOのログイン画面にある [Microsoft 365でログイン] よりログインいただくことで、本設定のアイコンより各Microsoft 365アプリケーションにサインオンせずにご利用いただけます。

 下記のオンラインヘルプ「<u>Microsoft 365連携使用前の初期設定方法</u>」に掲載されている Microsoft 365アプリケーションのアイコンをマウスの右クリック→「名前を付けて画像を保 存」で、ローカルPC内に保存してください。

https://www.desknets.com/neo/help/ja\_JP/admin/instaft/o365.html

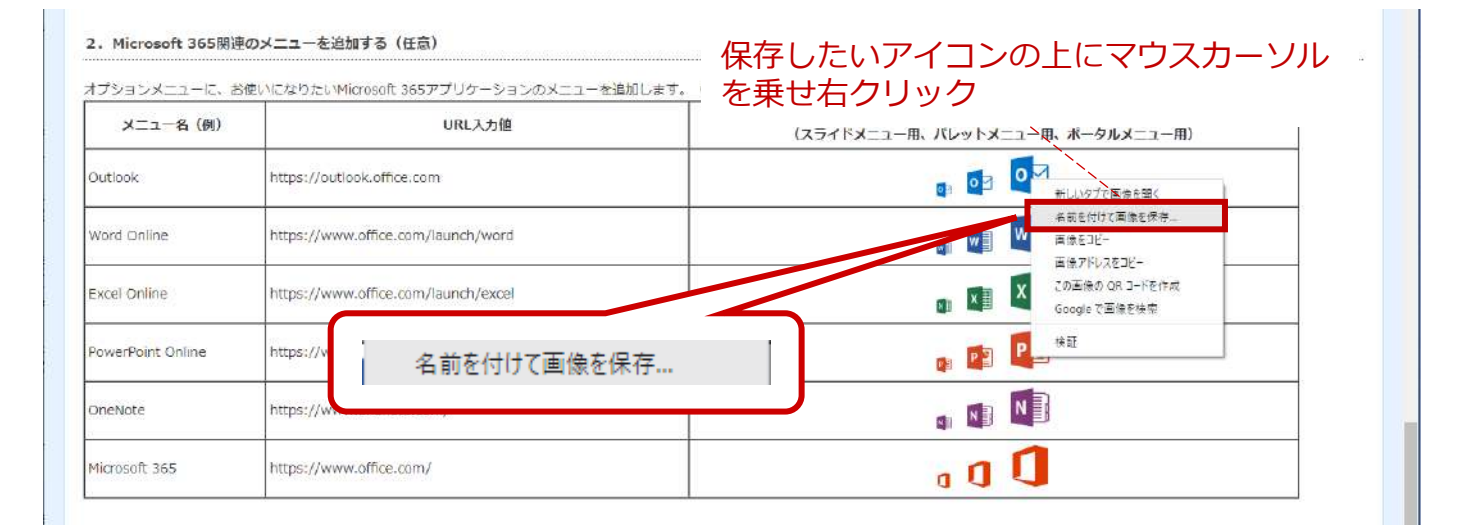

- ② ご利用中のdesknet's NEOにシステム管理者ユーザーでログインしてください。
- ③ 管理者設定 > メニュー設定 > オプションメニュー設定へ移動し、【オプションメニューの追加】ボタンを押してください。

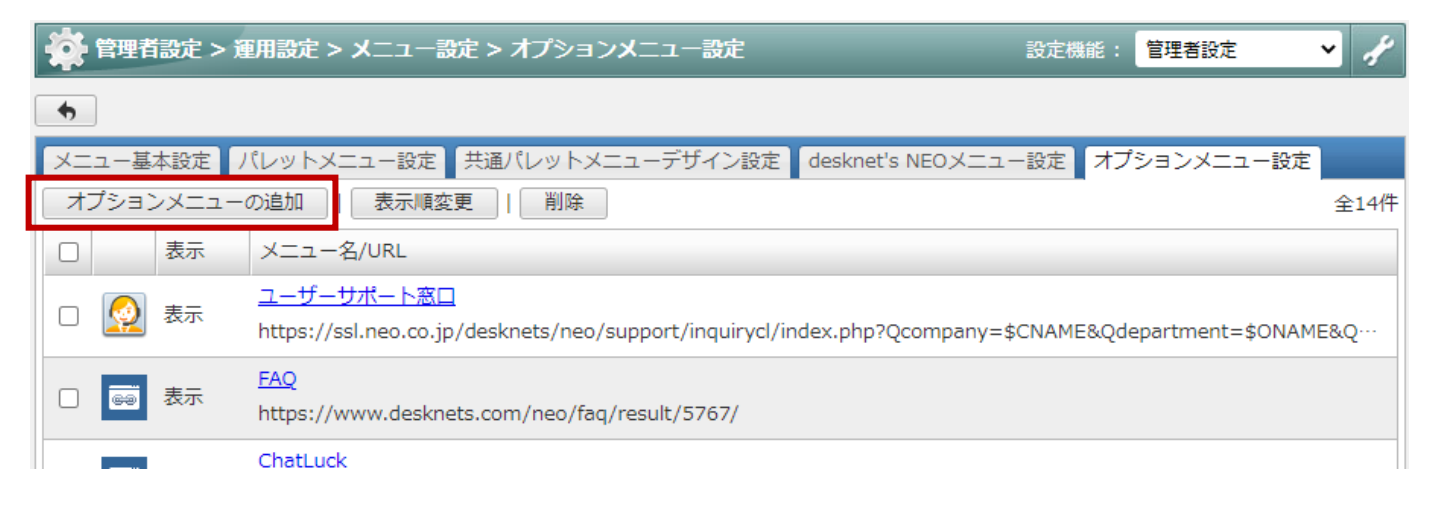

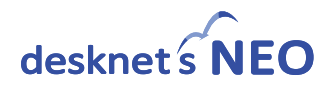

④ 下記の必要事項を入力し [追加] ボタンをクリックしてください。

| 🙀 管理者設定 > 運用設定 > メニュー設定 > オプションメニュー設定 | 設定機能: 管理者設定 🖌 🧨                         |
|---------------------------------------|-----------------------------------------|
| 追加キャンセル                               |                                         |
| オプションメニューの追加                          |                                         |
| メニュー名(*): Outlook ①                   |                                         |
| URL(*) : https://outlook.office.com   |                                         |
| アクセス権設定: ユーザー/組織/ロール選択 Everyone       |                                         |
| 表示/非表示 : 表示 ~                         |                                         |
| アイコン: スライドメニュー: ▼画像を変更する              |                                         |
| パレットメニュー: ▼画像を変更する                    |                                         |
|                                       | 『を変更する→ 画像をアッフロート<br>①で右クリック保存したアイコンを設定 |
| ポータルアイコン: ▼ <u>画像を変更する</u> — — →      |                                         |
|                                       |                                         |

| メニュー名(例)          |          | URL入力值                                   |   |  |
|-------------------|----------|------------------------------------------|---|--|
| Outlook           |          | https://outlook.office.com               |   |  |
| Word Online       |          | https://www.office.com/launch/word       |   |  |
| Excel Online      |          | https://www.office.com/launch/excel      |   |  |
| PowerPoint Online | <u> </u> | https://www.office.com/launch/powerpoint | 2 |  |
| OneNote           |          | https://www.onenote.com/                 |   |  |
| Microsoft 365     |          | https://www.office.com/                  | ] |  |

⑤ 「オプションメニュー設定」で作成したオプションメニューをポータル画面のメニューや、 画面左端のパレットメニュー上に配置し、ユーザーへ設定依頼をしてください。

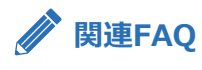

• 作成したオプションメニューを表示させる方法

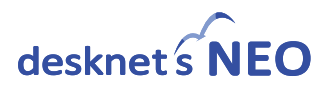

#### 改版履歴

- 2025 年 1 月 30 日 第3版
- 2024 年 4 月 01 日 第2版
- 2023 年 7 月 31 日 第1版

#### 株式会社ネオジャパン

〒220-8110 神奈川県横浜市西区みなとみらい 2-2-1 横浜ランドマークタワー10 階

# 🖕 クラウド版カスタマーセンター

# 0120-365-800

営業時間:平日9:00~17:30(土日祝日、弊社指定休日を除く)

## 📈 メールでのお問い合わせ

### cloudsupport@desknets.com

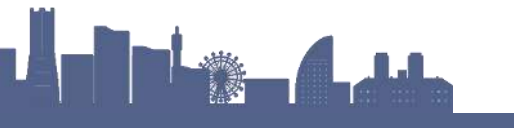